## SAMSUNG

# User Manual

www.samsung.com

## Table of contents

#### **Getting started**

- About this manual 3
- 7 Layout
- Turning the computer on 10 and off
- Unlocking the screen 12
- Windows 12

#### **Applications**

- Using applications 27
- Samsung Settings 28
- Samsung Update 29
- Samsung PC Help (Self-30 help application)

#### Troubleshooting

- Samsung Recovery 43
- Windows recovery 49 function
- 49 O&A

#### Appendix

- **Product specifications** 53
- Ergonomic tips 54
- Powering your device 58
- Safety precautions 60
- Important safety 73 information

- Replacement parts and 76 accessories
- **Regulatory compliance** 79 statements
- WEEE symbol information 97
- Samsung package Take-99 **Back program**

#### **Basics**

- Keyboard 15
- Touchpad 17
- Memory card 20
- External display 23
- 25 Wireless LAN

#### Settings & Upgrade LCD brightness

33 Volume

31

- BIOS (Setup utility) 34
- Battery 40

## **Getting started**

### **About this manual**

- This user manual is specially designed to detail the computer's functions and features.
- The user manual supplied with the computer may vary depending on the model.
- Please read this manual before using the computer to ensure safe and proper use.
- Optional accessories, some devices, and software referred to in this manual may not be provided or may not be subject to upgrades. Note that the computer environment referred in the user manual may not be the same as your environment.
- Descriptions are based on the computer's default settings and the Windows 10 operating system. Available features and additional services may vary depending on the computer or operating system.

- This user manual describes procedures for using the touchpad, mouse and touch screen. Instructions for using the touch screen are for models with the touch screen feature.
- Images and screenshots are those of the representative model of the series and may differ in appearance from the actual product.
- Content may differ from the final product and is subject to change without prior notice. For the latest version of the manual, refer to the Samsung website, www.samsung.com.

#### Instructional icons and expressions

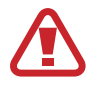

**Warning**: situations that could cause injury to yourself or others

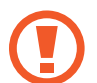

**Caution**: situations that could cause damage to the computer or other equipment

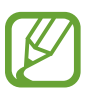

Note: notes, usage tips, or additional information

→ The path you should follow to carry out an instruction. For example, "select Settings → Devices" indicates that you should select Settings and then Devices.

**Select** Click the mouse or tap the touchpad or touch screen.

#### Copyright

Copyright © 2015 Samsung Electronics

This manual is protected under international copyright laws.

No part of this manual may be reproduced, distributed, translated, or transmitted in any form or by any means, electronic or mechanical, including photocopying, recording, or storing in any information storage and retrieval system, without the prior written permission of Samsung Electronics.

Computer specifications or the contents of this manual may be changed without prior notice due to an upgrade of the computer's functions.

#### Trademarks

- Samsung and the Samsung logo are trademarks or registered trademarks of Samsung Electronics.
- Intel and Core are trademarks or registered trademarks of the Intel Corporation.
- Microsoft, MS-DOS, and Windows are trademarks or registered trademarks of the Microsoft Corporation.
- Bluetooth<sup>®</sup> is a registered trademark of Bluetooth SIG, Inc. worldwide.

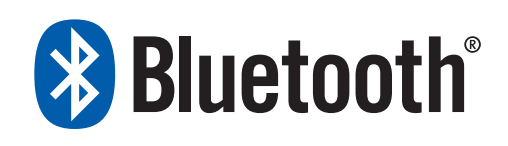

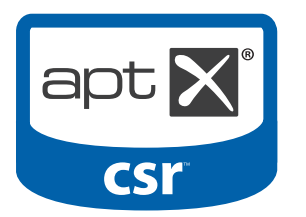

Wi-Fi<sup>®</sup>, Wi-Fi Protected Setup<sup>™</sup>, Wi-Fi Direct<sup>™</sup>, Wi-Fi CERTIFIED<sup>™</sup>, and the Wi-Fi logo are registered trademarks of the Wi-Fi Alliance.

 HDMI, the HDMI logo, and the term High Definition Multimedia Interface are trademarks or registered trademarks of HDMI Licensing LLC.

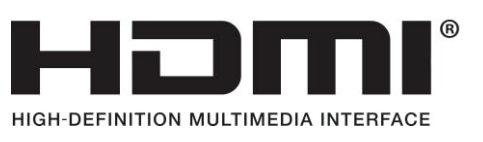

• All other trademarks and copyrights are the property of their respective owners.

As an ENERGY STAR<sup>®</sup> Partner, Samsung has determined that this product meets the ENERGY STAR<sup>®</sup> guidelines for energy efficiency.

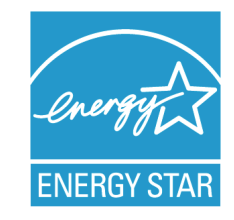

- The ENERGY STAR Program has reduced greenhouse gas emissions and saved energy through voluntary labeling.
- Power management setting of this product have been enabled by default, and have various timing settings from 1 minute to 5 hours.
- The product can wake with a button press on the chassis from sleep mode.

#### **Data precautions**

Samsung Electronics shall not be liable for any data loss. Please take care to avoid losing any important data and back up your data to prevent any such data loss.

#### **Operating system and software support**

If you change the product's factory OS (Operating System) to another OS or if you install software which is not supported by the product's original factory OS, you will not receive any technical support, product exchange or refund, and a fee will be charged when requesting a service.

Please use your computer with the original factory OS. If you install an OS other than the factory OS, data may be deleted or the computer may not start.

#### **Recommended screen resolutions**

It is recommended to set the resolution of your display based on standard Windows settings.

If you set a high resolution, such as QHD+ (3200x1800), it may not correctly display some applications.

#### Product capacity representation

#### Storage capacity representation

The capacity of the storage device (HDD, SSD) of the manufacturer is calculated assuming that 1 KB = 1,000 Bytes.

However, the operating system (Windows) calculates the storage device capacity assuming that 1 KB = 1,024 Bytes. Therefore, the available capacity of the HDD in Windows is smaller than the actual capacity due to the difference in capacity calculation. For example, for an 80 GB HDD, Windows calculates the capacity as 74.5 GB, (80x1,000x1,000x1,000) Bytes/(1,024x1,024x1,024) Bytes = 74.505 GB.

In addition, the capacity representation in Windows may be even smaller because some programs, such as Samsung Recovery, may reside in a hidden area of the HDD.

#### Memory capacity representation

The available memory capacity in Windows is less than the actual capacity of memory. This is because some memory is required for regular system operations.

For example, for 1 GB (= 1,024 MB) memory installed, Windows may report the capacity as 1,022 MB or less.

#### Getting started

### Layout

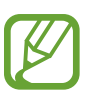

- Features or options may differ depending on the model.
- The items marked as optional may not be provided or may be provided in different locations.
- Since some space on the SSD is reserved for system recovery and operations, the available space on the SSD may be less than the actual capacity.

#### **Front view**

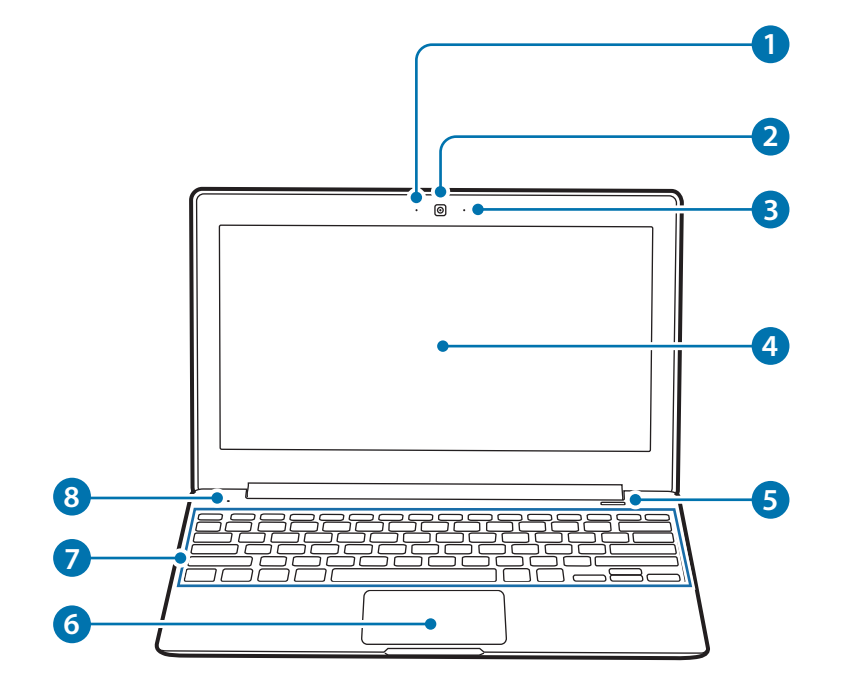

| Numbe       | r/Name               | Description                                                                                                    |
|-------------|----------------------|----------------------------------------------------------------------------------------------------|
| 1 Ca<br>lig | mera indicator<br>ht | <ul> <li>This indicates the camera<br/>operating status.</li> </ul>                                                                                 |
| 2 Ca        | mera                 | <ul> <li>Using this camera, you can take<br/>still pictures and record video.</li> </ul>                                                            |
| 3 Mi        | icrophone            | <ul> <li>You can use the built-in<br/>microphone.</li> </ul>                                                                                        |
| 4 LC        | D                    | <ul> <li>The screen's images are displayed<br/>here.</li> </ul>                                                                                     |
| 5 Po        | wer button           | • Turns the computer on and off.                                                                                                    |
| 6 То        | uchpad               | <ul> <li>Moves the cursor and selects options.</li> <li>Functions as a mouse.</li> </ul>                                                            |
| 🗸 Ke        | eyboard              | Enter text or control computer functions.                                                                                                    |
| 8 Or<br>LE  | perating status<br>D | <ul> <li>Shows the operating status of the computer.</li> <li>– Red: Charging</li> <li>– Green: Fully charged</li> <li>– Blue: Turned on</li> </ul> |

#### **Right view**

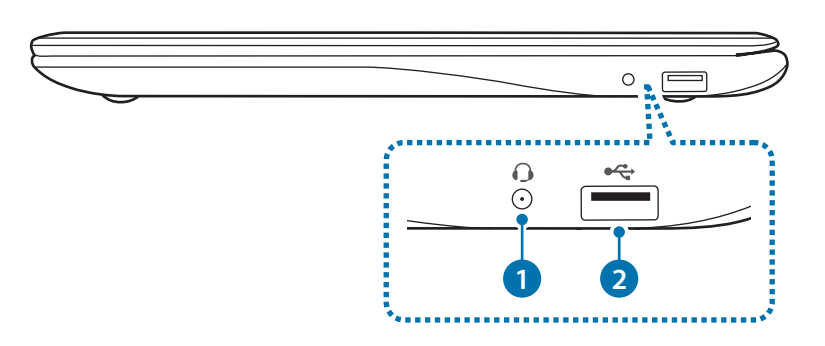

| Nur | nber/Name                | Description                                                                                           |
|-----|--------------------------|----------------------------------------------------------------------------------------------------|
| 1   | Earpiece/Headset<br>jack | <ul> <li>Connect an earpiece or a headset<br/>to the computer to listen to audio.</li> </ul>          |
| 2   | USB 2.0 port 🔫           | <ul> <li>Connect various peripheral<br/>devices, such as a mouse, camera,<br/>or keyboard.</li> </ul> |

#### Left view

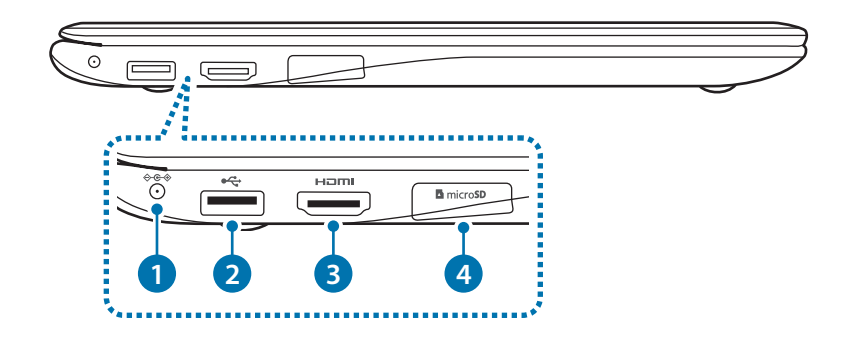

| Number/Name                  | Description                                                                  |
|------------------------------|------------------------------------------------------------------------------|
| ❶ DC jack � <del>@</del> �   | This jack connects to the AC adapter to supply power to the computer.        |
| 2 USB 3.0 port ⊷ 😪           | Connect various peripheral devices, such as a mouse, camera, or keyboard.    |
| 3 HDMI port                  | <ul> <li>Used to connect an HDMI cable<br/>to an external device.</li> </ul> |
| ④ Memory card slot ▲ microSD | <ul> <li>Insert a memory card into the slot.</li> </ul>                      |

#### **Bottom view**

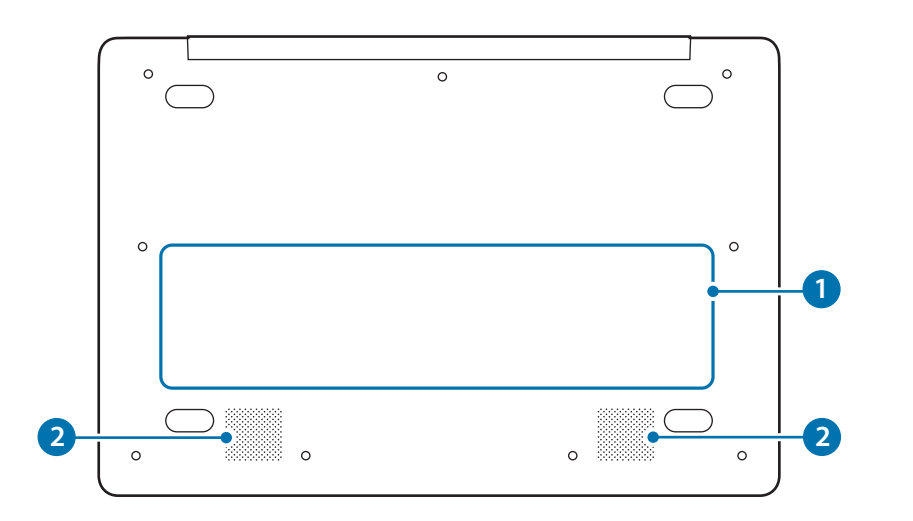

| Num | ber/Name         | Description                                                                                                    |
|-----|------------------|----------------------------------------------------------------------------------------------------|
|     |                  | <ul> <li>Provides power to the computer<br/>when not connected to an AC<br/>adapter.</li> </ul>                                                       |
| 1   | Internal battery | <ul> <li>To remove or replace the internal<br/>battery, take it to a Samsung Service<br/>Center. You will be charged for this<br/>service.</li> </ul> |
| 2   | Speaker          | • Sound is emitted from the speakers.                                                                                                    |

#### Getting started

## Turning the computer on and off

Fully charge the battery using the AC adapter before using the computer **for the first time**.

#### Turning the computer on

- 1 Before turning on the computer, check that the battery is charged and charge it if necessary.
- 2 Open the LCD panel.

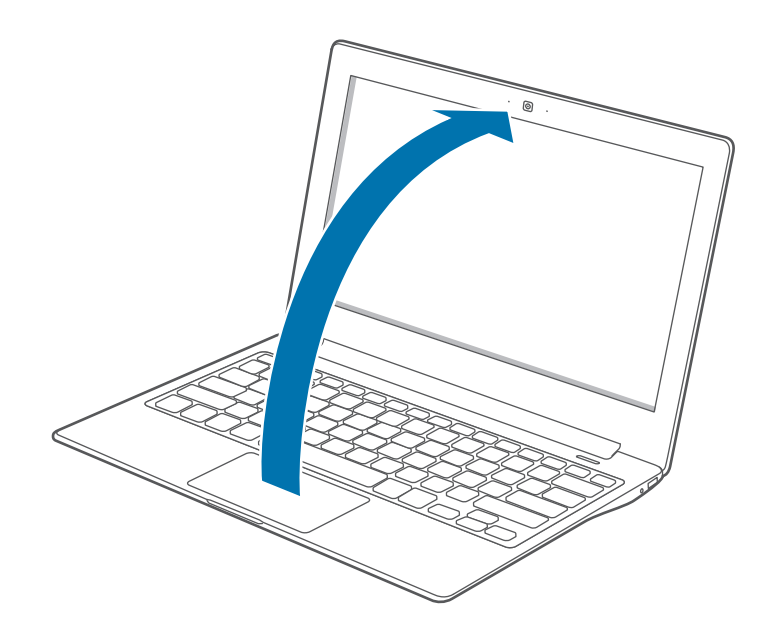

**3** The computer turns on automatically when the LCD panel is opened.

If the computer does not turn on automatically, press the Power button.

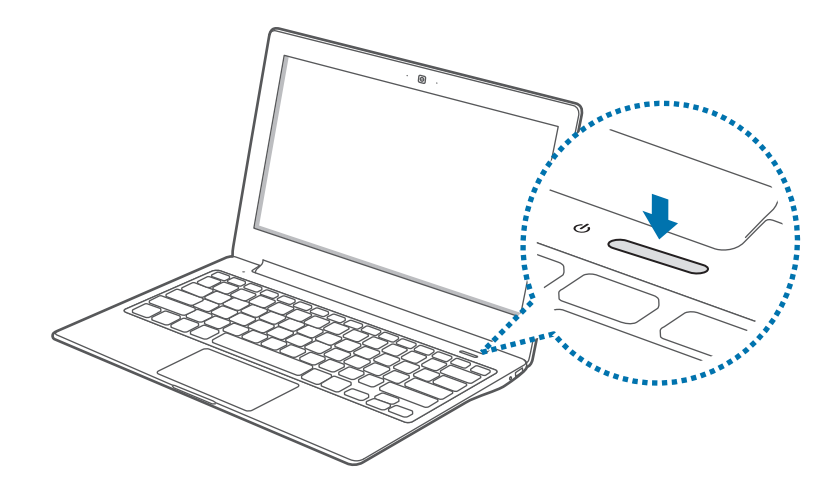

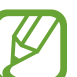

Set the device not to automatically turn on the computer when the LCD panel is opened.

- 1. Select the Start button ( $\blacksquare$ )  $\rightarrow$  All apps  $\rightarrow$  Samsung  $\rightarrow$  Samsung Settings.
- 2. Select Convenience  $\rightarrow$  Auto Booting  $\rightarrow$  Off.

#### **About Windows Activation**

When you turn the computer on for the first time, the Windows activation screen appears.

Follow the activation procedures according to the instructions on the screen to use the computer.

The computer's date and time may be incorrect when you turn it on for the first time. They may also be incorrect if the battery has been fully discharged or removed. To set the date and time, go to the desktop taskbar and right-click the clock area. Then, select **Adjust date/time** and set the current date and time.

- To adjust the brightness of the screen, see LCD brightness.
- To adjust the sound, see Volume.

#### Turning the computer off

Select the Start button (

#### 2 Select **Power** $\rightarrow$ **Shut down**.

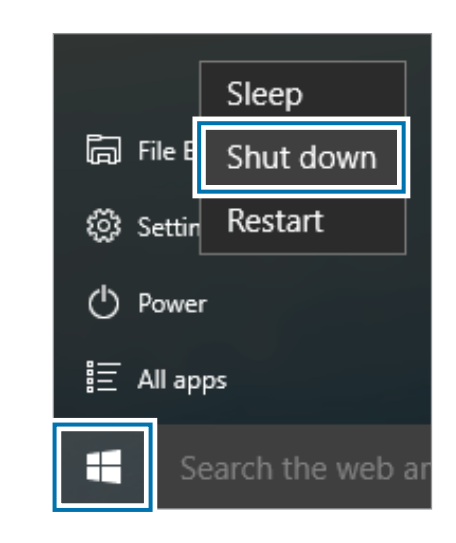

- Save all data before turning off the computer.
  - Since the procedures to turn the computer off may differ depending on the installed operating system, turn the computer off according to the procedures for the purchased operating system.

## **Unlocking the screen**

To unlock the lock screen, do one of the following:

- Mouse: Click the lock screen.
- Keyboard: Press any key.
- Touchpad: Tap the touchpad.

If the account has a password, enter the password to log in after unlocking the screen.

## Windows

Microsoft Windows is an operating system that is used to control a computer.

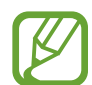

- Images and available features may differ depending on the model and operating system.
- This manual is designed for Windows 10 and content may differ depending on the OS version.
- The image displayed on the desktop screen may differ between models and OS versions.

#### Help

To access help information, select the Start button ( $\blacksquare$ )  $\rightarrow$  All apps  $\rightarrow$  Get started.

#### Using the control panel

You can adjust basic system settings, such as hardware, software, or user account settings.

Select the Start button ( $\blacksquare$ )  $\rightarrow$  All apps  $\rightarrow$  Windows system  $\rightarrow$  Control Panel. Alternatively, right-click the Start button ( $\blacksquare$ ) and select Control Panel.

Then, select options you want to change.

#### Using a multi desktop

Multi desktop allows you to work on various tasks at the same time via multiple desktops. You can use different desktops for various purposes.

#### Creating a new desktop

- 1 Select []] on the taskbar.
- 2 Select New desktop.

A new desktop will be added. You can select a desktop from the list displayed at the bottom of the screen.

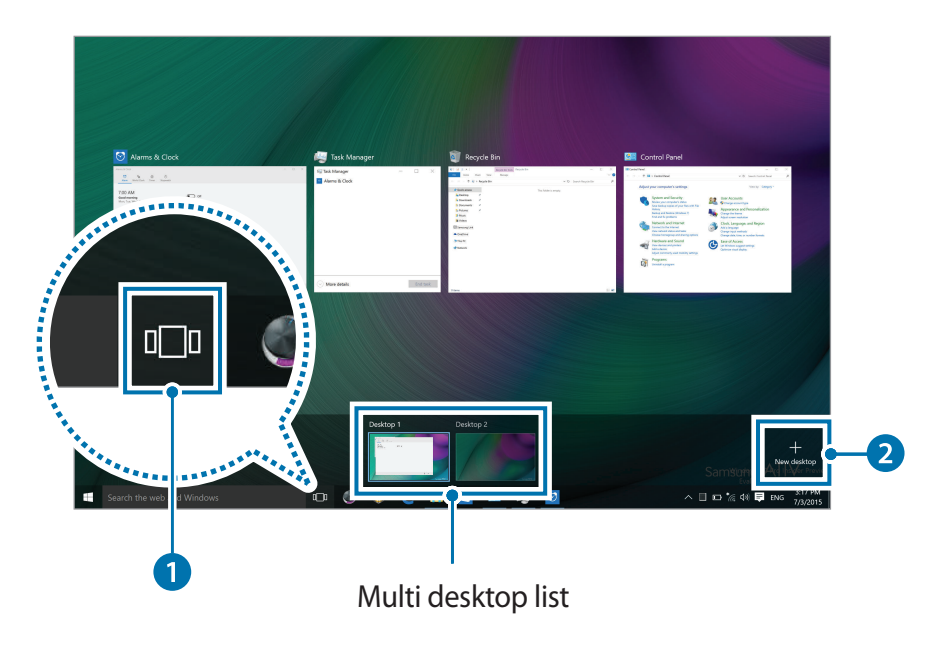

#### Deleting a desktop

- Select []] on the taskbar.
- $2 \quad \text{Move the cursor over the desktop icon you want to delete.} \\ \text{Then, select $$\times$ in the upper-right corner of the icon. }$

#### Moving a program to another desktop

- Select []] on the taskbar.
- 2 Right-click a window, select **Move to** and select the name of the desktop you want to move the window to.

#### **Action Center**

The Windows 10 action center allows you to receive system notifications, such as updates, and push notifications, such as emails and SNS updates. You can also adjust settings conveniently. For example, you can select wireless network options or adjust the volume and screen brightness via hot keys in the action center.

#### **Checking notifications**

1 Select **■** on the taskbar.

2 When the action center panel appears, select a message to check it.

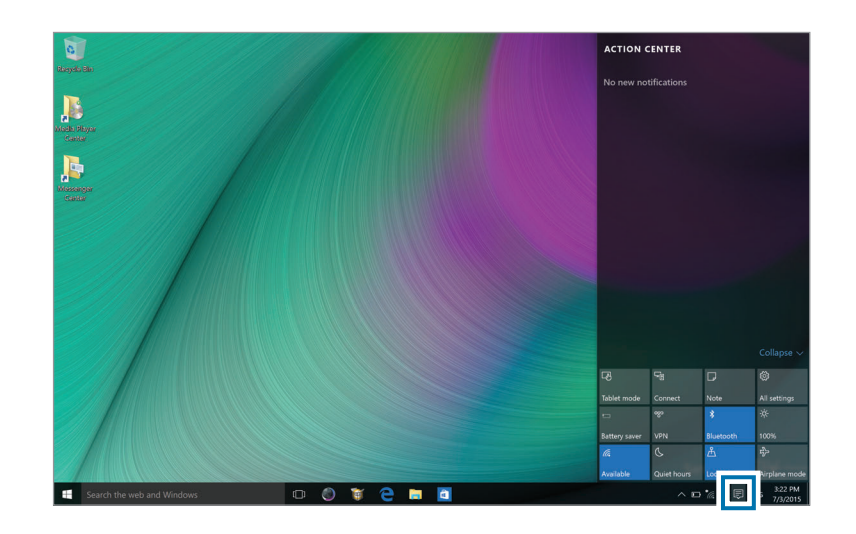

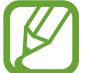

You can enable or disable push notifications for applications. You can also set personalized hot keys to appear in the action center by selecting the Start button ( $\blacksquare$ )  $\rightarrow$  Settings  $\rightarrow$  System  $\rightarrow$  Notifications & actions.

## Basics

## **Keyboard**

Enter text or access computer functions with the keyboard.

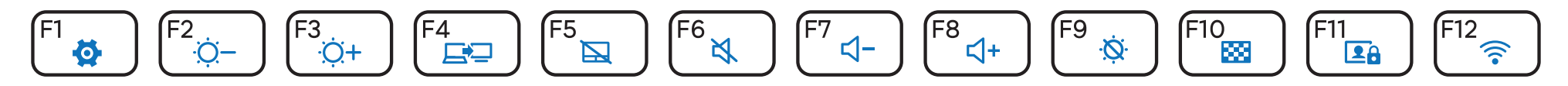

- Images and available features may differ depending on the model and operating system.
  - The keyboard layout may differ depending on the country.

#### Using hot keys

To use keyboard hot keys, do one of the following:

• Press and hold the **Fn** key and press a hot key.

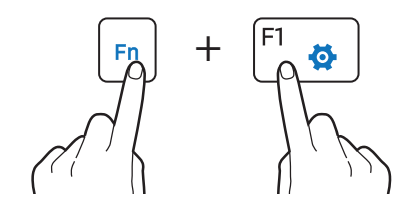

• Press the **Fn Lock** key and then press a hot key.

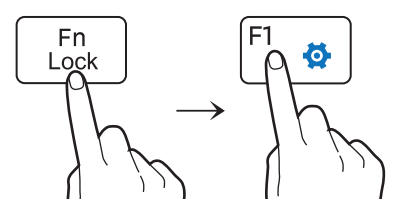

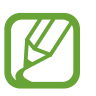

When the **Fn Lock** key is on, hot keys are activated without pressing the **Fn** key.

#### Hot key functions

| Key/l | con           | Description                                                                                                    |
|-------|---------------|----------------------------------------------------------------------------------------------------|
| F1    | <b>\$</b>     | <ul> <li>Samsung Settings: Launch the Samsung<br/>Settings application.</li> </ul>                                                          |
| F2    | <u> </u>      | • Screen brightness control: Adjust the                                                                                                    |
| F3    | <u>ن</u><br>ب | brightness of the display.                                                                                                    |
| F4    | <u>r</u> p    | • LCD/External monitor: Switch between the LCD and an external display device when an external display device is connected to the computer. |
| F5    |               | • <b>Touchpad</b> : Turn the touchpad function on or off.                                                                                   |
| F6    | ×,            | • Mute: Mute or unmute the audio.                                                                                                    |

| Key/Icon      | Description                                                                                                    |
|---------------|----------------------------------------------------------------------------------------------------|
| F7 <b>弌</b> − |                                                                                                    |
| F8 ⊄+         | • <b>Volume control</b> : Adjust the volume level.                                                                       |
| F9 🔅          | • Turn the LCD on or off.                                                                                                |
| F10 🔛         | <ul> <li>Hide a selected window by decreasing its<br/>brightness and opacity.</li> </ul>                                 |
| F11 💶         | <ul> <li>Turn off the camera and sound recorder<br/>to prevent unauthorized access and illegal<br/>recording.</li> </ul> |
| F12 🛜         | • Wi-Fi network: Turn the Wi-Fi feature on or off.                                                                       |
| Fn + 🗉        | • <b>Right-click</b> : Perform the right-click function.                                                                 |
|               |                                                                                                    |

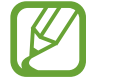

If the hot keys do not work properly, install the **Samsung Settings** application.

## Touchpad

Use the touchpad to move the cursor or select an item. The left and right buttons of the touchpad act the same as the left and right buttons of a mouse.

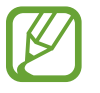

- Use the touchpad only with fingers. The touchpad will not recognize actions of other objects.
- Images and the touchpad layout may differ depending on the model.

#### **Basic touchpad functions**

#### Moving

To move the cursor, move a finger on the touchpad.

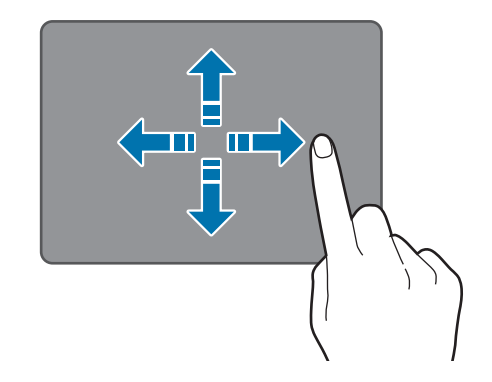

#### Clicking

Tap the touchpad or press the left touchpad button.

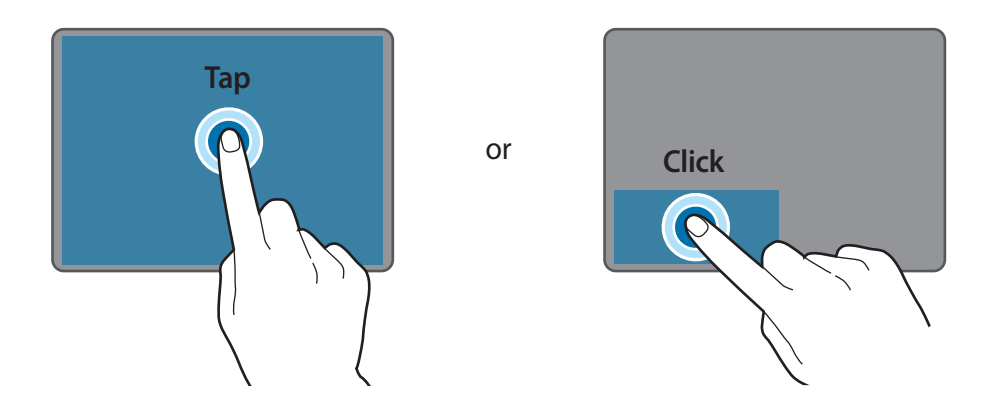

#### **Double-clicking**

Double-tap the touchpad or press the left touchpad button twice.

or

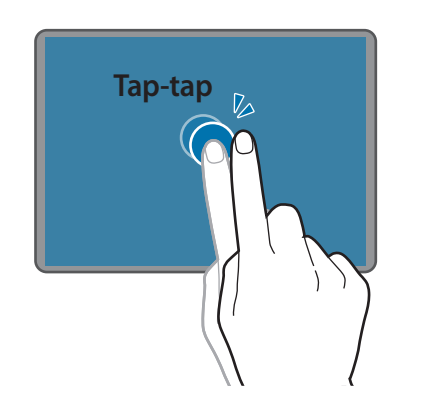

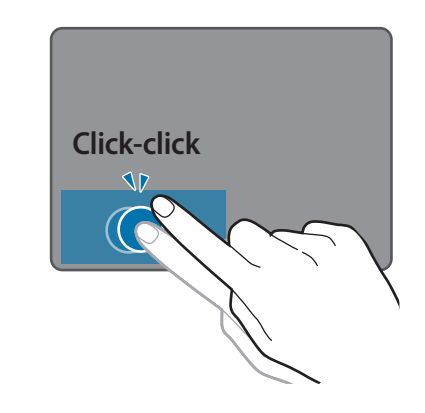

#### **Right-clicking**

This function enables right-clicking.

To right-click an item, press the right touchpad button.

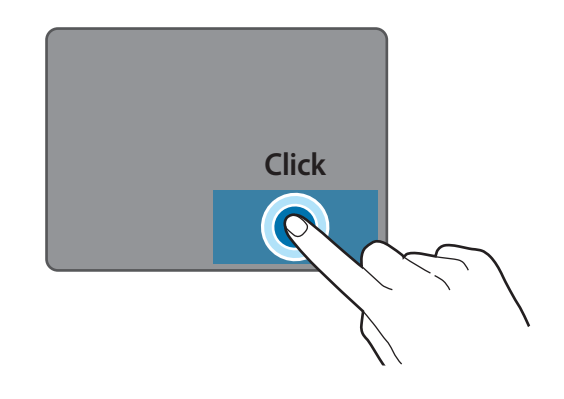

#### **Gesture functions**

#### Swiping

To scroll up, down, left or right to a desired location, swipe with two fingers on the touchpad.

or

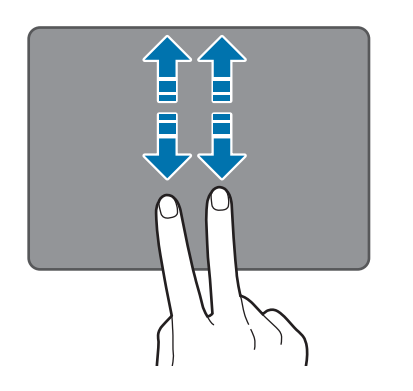

#### Dragging

To move an icon or an app tile to a desired location, press and hold it and then drag it to the target position with the left touchpad button pressed.

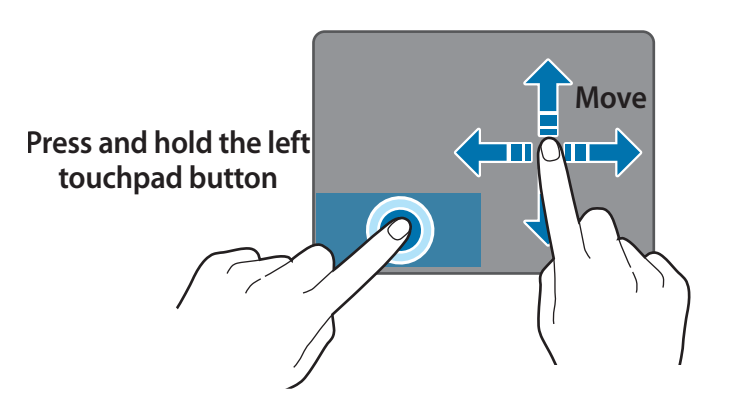

#### Pinching

To zoom in, spread two fingers apart while viewing a website, map, or image. Pinch to zoom out.

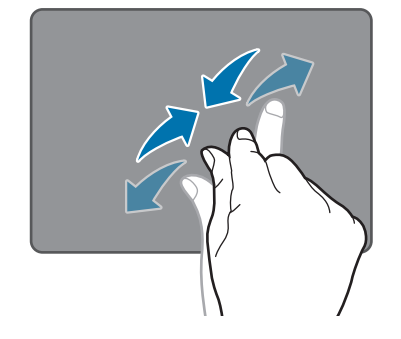

#### **Configuring touchpad gestures**

Configure touchpad gestures to use the touchpad more efficiently.

Select the Start button ( $\blacksquare$ )  $\rightarrow$  Settings  $\rightarrow$  Devices  $\rightarrow$  Mouse & touchpad  $\rightarrow$  desired options.

To cancel touchpad gestures, in the **Touchpad** window, set the desired switches to **Off**.

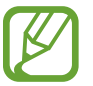

Some options in the touchpad settings may not be available depending on the model.

#### **Touchpad lock**

Press and hold the **Fn** key and press the **F5** key to lock the touchpad.

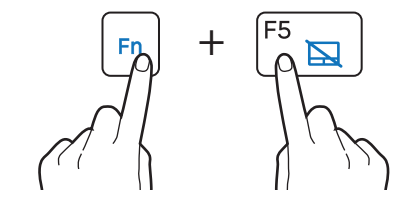

## Memory card

Use a memory card to transfer data to other devices, such as digital cameras or MP3 players. Memory cards are sold separately. Purchase a memory card with the necessary capacity for the requirement.

This computer supports the following types of memory cards.

| Abbreviation | Description                            |
|--------------|----------------------------------------|
| micro SD     | micro Secure Digital                   |
| micro SDHC   | micro Secure Digital High Capacity     |
| micro SDXC   | micro Secure Digital eXtended Capacity |

- Some memory cards may not be fully compatible with the computer. Using an incompatible card may damage the computer or the memory card, or corrupt the data stored in it.
- Use caution to insert the memory card in the indicated direction.
- Store the card separately to prevent losing the card when moving the computer.
- Memory card speeds vary.

#### Inserting a memory card

- 1 Remove the memory card slot cover.
- 2 Insert a memory card into the memory card slot in the indicated direction.

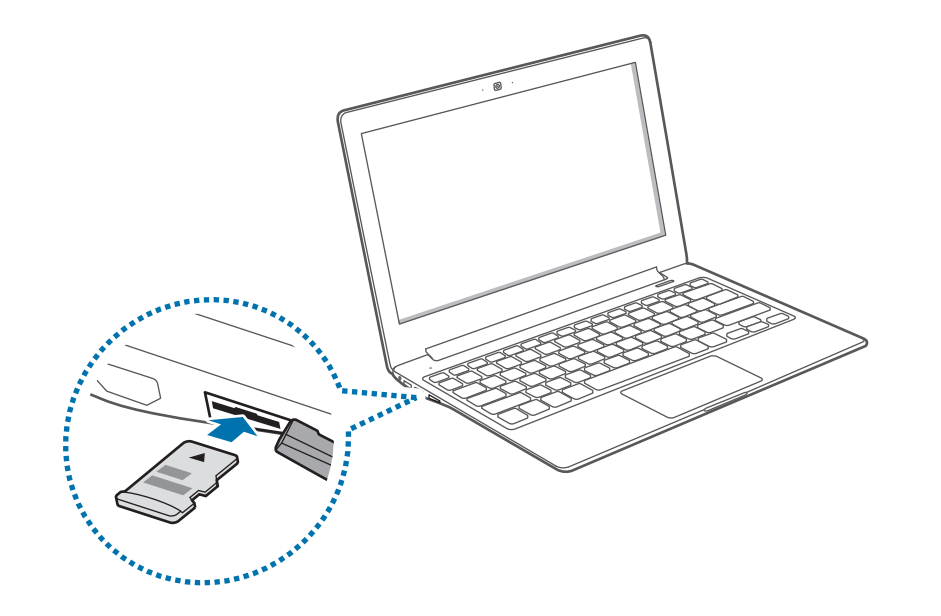

- 3 If a pop-up message appears, choose an action.
- 4 Select Open folder to view files.
- 5 Save, move, or delete data on the memory card. The memory card folder opens only on the desktop.

#### Removing a memory card

Push the card gently until it disengages from the memory card slot. Grasp the end of the card and pull it out of the slot.

#### Formatting a memory card

Format the memory card to remove all data or before using it for the first time.

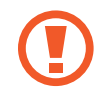

Formatting a memory card deletes all data saved on the card. If necessary, back up important data before formatting the card.

- 1 On the taskbar, select File Explorer (\_\_\_\_).
- 2 Right-click the memory card drive, and then select Format.
- 3 Select Start.

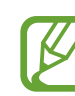

- To use a memory card to exchange data with a digital device, such as a digital camera, formatting the data with the digital device is recommended.
- When trying to use a formatted memory card in another digital device, format the memory card again in the device.
- Data protected by copyright laws cannot be reviewed or modified.
- Inserting and removing a memory card repeatedly may damage the memory card.
- Secure Digital Input Output (SDIO) is not supported.
- If the write-protect tab is in the locked position, you cannot format, write, or delete data on the card.

Basics

## **External display**

Connecting the computer to an external display device can be useful for presentations or when watching a movie. The cables required to connect an external display are sold separately. The computer supports HDMI cables.

1

HDMI cable

- Check the available ports on the display device to ensure that it is compatible with the computer.
- An external display is not supported when using DOS or the Command Prompt window.

#### **Connecting to a display**

- 1 Connect the HDMI cable to the corresponding port of the computer.
- 2 Connect the other end of the cable to the HDMI port of the external display.

If the display has several HDMI ports, connect the cable to the DVI IN port.

#### <When using an HDMI cable>

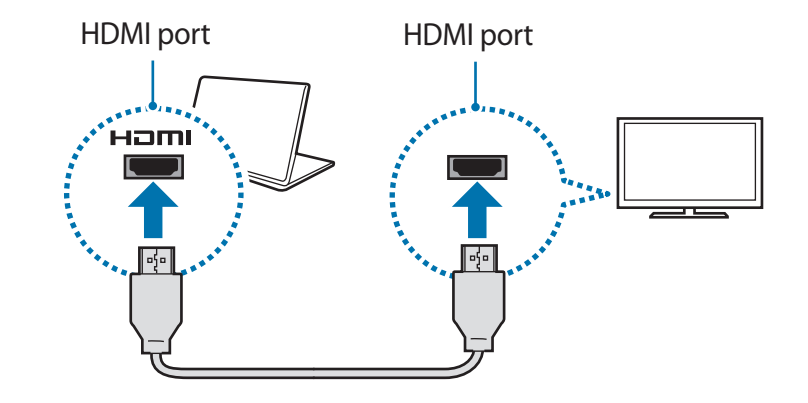

#### Basics

- **3** Connect the power cord to the external display.
- 4 Turn on the display and change its display mode to one that supports an external input.
- 5 Press and hold the **Fn** key and press the **F4** key.
- 6 Select a mode.

|         | PC screen only                                                 |
|---------|----------------------------------------------------------------|
|         | Show the screen on the computer monitor only.                  |
|         | Duplicate                                                      |
| كاھ     | Show the screen on both the computer and the external display. |
|         | Extend                                                         |
| للتاليخ | Extend the screen to the external display.                     |
|         | Second screen only                                             |
|         | Show the screen on the external display only.                  |

|   | 70          |   |
|---|-------------|---|
|   | $V \Lambda$ |   |
|   |             |   |
| M |             | ļ |

You can also select a mode by right-clicking the Start button ( $\blacksquare$ ) and selecting **Control Panel**  $\rightarrow$  **Appearance and Personalization**  $\rightarrow$  **Display**  $\rightarrow$  **Change display settings**  $\rightarrow$  **Multiple displays**  $\rightarrow$  an option. For more information, refer to OS help.

### Wireless LAN

Connect the computer to a wireless network to use the Internet.

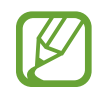

The descriptions below are for computer models with a Wireless LAN card or device. A Wireless LAN device is optional. The pictures in this manual may differ from the actual product depending on the wireless LAN device model.

#### **About Access Point (AP)**

An Access Point (AP) is a network device that bridges wired and wireless LANs and corresponds to a wireless hub in a wired network. Multiple devices can be connected to an AP.

#### Connecting to a Wi-Fi network

1 On the taskbar, select **\***/~.

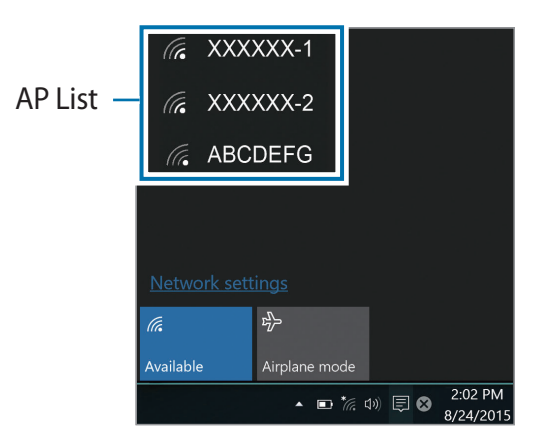

2 Select a network from the list of detected wireless networks and select Connect automatically  $\rightarrow$  Connect.

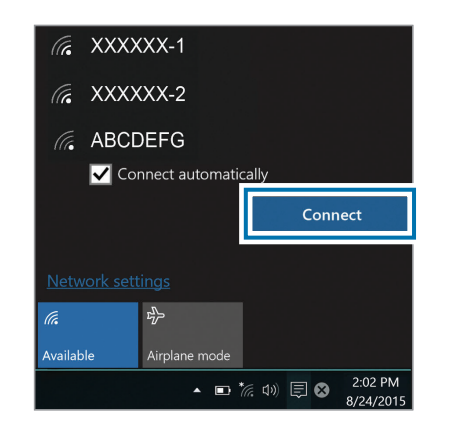

3 Enter a password, if necessary, and select Next.

Once the computer has been connected to a wireless network, it will attempt to connect to it automatically when it is available. If you require a network password, contact the system administrator.

#### **Deactivating the Wi-Fi feature**

When you are not using the Wi-Fi feature, turn it off to save battery power.

- Select *(i* on the taskbar.
- 2 Select the connected network name to turn it off. The Wi-Fi feature is deactivated.

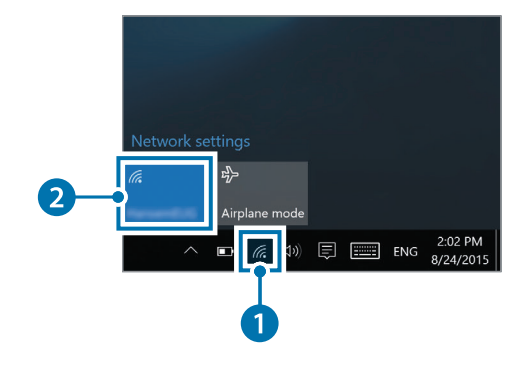

#### Airplane mode

This disables all wireless functions on your computer. You can use only non-network services.

To activate Airplane mode, on the taskbar, select  $*_{\mathbb{A}} \rightarrow \text{Airplane}$  mode.

## **Applications**

## **Using applications**

- Images and features may differ depending on the model and the application version.
- Some applications may not be supported depending on the model.
- Applications that are provided by Samsung can be installed from **Samsung Update**.
- Third-party software related services
   For descriptions about and service requests for
   third-party applications, please contact the relevant
   manufacturer. Some troubleshooting actions in
   response to service requests may not work depending
   on the application manufacturer.

## **Samsung Settings**

**Samsung Settings**, a Samsung-integrated settings application, offers various settings functions.

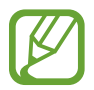

Images and features may differ depending on the model and the application version.

- Select the Start button ( $\blacksquare$ )  $\rightarrow$  All apps  $\rightarrow$  Samsung  $\rightarrow$  Samsung Settings.
- 2 Select an option to configure the corresponding function.

| Samsung Settings   |                              | - | × |
|--------------------|------------------------------|---|---|
|                    |                              |   |   |
| Quick Settings     | Quick Settings               |   |   |
| Convenience        | Auto Booting                 |   |   |
| Power Management   | • Off                        |   |   |
| Network            | Display Color<br>Auto Mode V |   |   |
| Display            | Select Quick Settings        |   |   |
| Audio              |                              |   |   |
| Privacy Protection |                              |   |   |
| My Log-in          |                              |   |   |
|                    |                              |   |   |
|                    |                              |   |   |
|                    |                              |   |   |
|                    |                              |   |   |

| Menu               | Description                                     |
|--------------------|-------------------------------------------------|
| Quick Settings     | Set quick settings.                             |
| Convenience        | Set system settings.                            |
| Power Management   | <ul> <li>Set power-related settings.</li> </ul> |
| Network            | Set network functions and settings.             |
| Display            | Set the screen brightness and color.            |
| Audio              | Set sound settings.                             |
| Privacy Protection | Set security functions and settings.            |
| My Log-in          | Set personal log-in settings.                   |

## Samsung Update

Install and update Samsung applications and drivers on the computer easily and conveniently. This application enables the user to search for or download the BIOS, drivers, and applications over the Internet. Keep the computer performing better and more stably with **Samsung Update**.

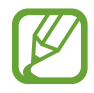

- To check for available updates, the computer must be connected to the Internet.
- Only applications that have been installed with this application can be updated.
- Images and features may differ depending on the model and the application version.
- Select the Start button ( $\blacksquare$ )  $\rightarrow$  All apps  $\rightarrow$  Samsung  $\rightarrow$  Samsung Update.
- 2 Read and agree to the User Agreement.

This step appears only when the application runs for the first time.

#### 3 Select Install & Update.

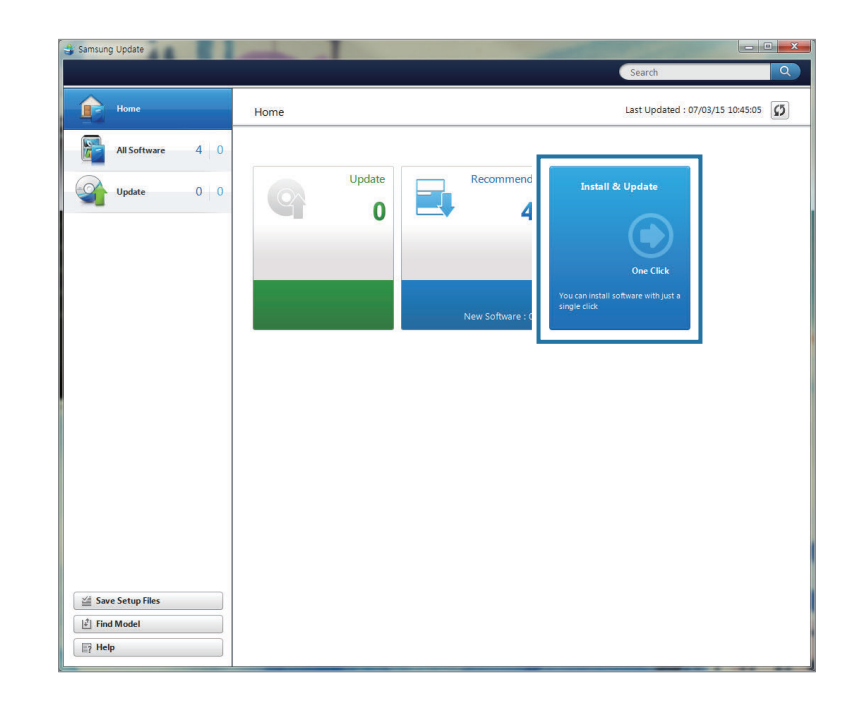

4 Select items to update and select OK.

# Samsung PC Help (Self-help application)

Use **Samsung PC Help** to access help-related content for Samsung computers from a smartphone.

Watch the **Samsung PC Help** videos to become familiar with new functions or to find solutions to problems.

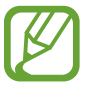

For more information, visit www.samsungpchelp.com.

#### **Installing Samsung PC Help**

- 1 On a smartphone, tap **Play Store** and search for **Samsung PC Help**.
- 2 Tap INSTALL  $\rightarrow$  ACCEPT to complete the setup.

#### **Using Samsung PC Help**

- On a smartphone, tap **Samsung PC Help**.
- 2 On the **Samsung PC Help** main screen, select a menu to display the available content.

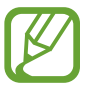

You may incur additional charges when you access content.

## Settings & Upgrade

## LCD brightness

Adjust the LCD brightness to reduce eye strain and save power.

#### **Controlling brightness using the keyboard**

• To dim the LCD screen, press and hold the **Fn** key and press the **F2** key.

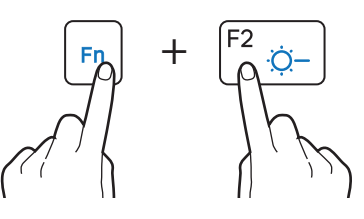

• To brighten the LCD screen, press and hold the **Fn** key and press the **F3** key.

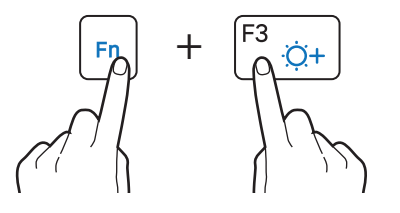

#### **Controlling brightness using the taskbar**

On the taskbar, select  $\blacksquare \rightarrow \Leftrightarrow$ . You can adjust the level of brightness.

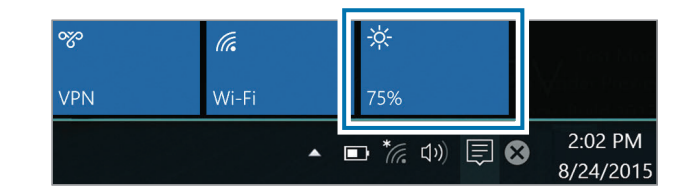

- The LCD screen is automatically set to the brightest level when the AC adapter is connected. The LCD screen automatically becomes dimmer when the AC adapter is disconnected.
- The computer has an automatic screen brightness adjustment to extend the battery usage time. When necessary, the screen brightness is gradually adjusted.

#### Changing display mode

Select the optimal screen settings based on your activity.

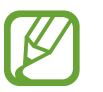

Some options may not be available depending on the model.

Select the Start button ( $\blacksquare$ )  $\rightarrow$  All apps  $\rightarrow$  Samsung  $\rightarrow$  Samsung Settings.

- 2 Select **Display**  $\rightarrow$  **Display Color**, and then select an option.
  - Auto mode: Optimizes the screen automatically for the currently running program.
  - Dynamic: Makes scenes more vivid and clear.
  - **Standard**: Appropriate for normal environments and convenient for most situations.
  - Photo Editing: Appropriate for viewing photos.
  - **Reading**: Appropriate for reading documents.

## Volume

Adjust the system volume or sound volume when playing music or video.

#### Controlling volume using the keyboard

 To turn down the volume, press and hold the Fn key and press the F7 key.

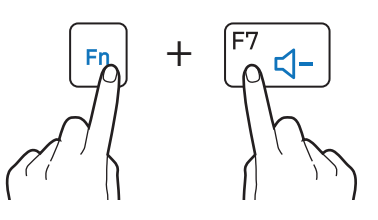

 To turn up the volume, press and hold the Fn key and press the F8 key.

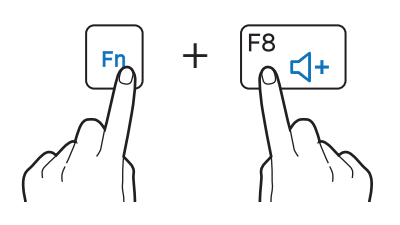

• To mute or unmute the volume, press and hold the **Fn** key and press the **F6** key.

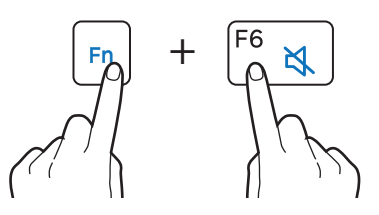

#### Controlling volume using the taskbar

- Select **4**») on the taskbar.
- 2 Drag the adjustment bar to the desired volume.

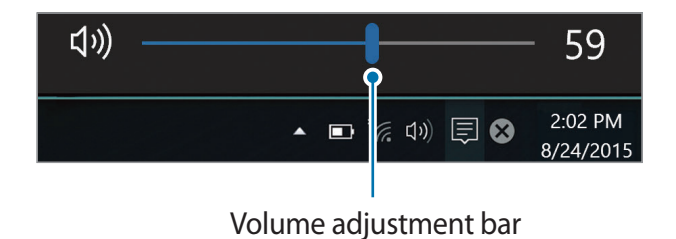

## **BIOS (Setup utility)**

Define a boot password, change the boot priority, or configure the installed chipsets.

|--|

- Incorrect settings may cause the system to malfunction or crash.
- The BIOS setup screens, menus, and items may appear differently depending on the model and BIOS version.
- BIOS setup functions are subject to upgrades.

#### **Entering the BIOS screen**

- **1** Turn on the computer.
- 2 Before the Samsung logo appears, press the F2 key several times.
  - If the computer is password-protected, press the F2 key several times before the password screen appears.
  - If the password screen or the Windows start screen appears, restart the computer and try again.

#### The BIOS screen

The BIOS setup screen appears as shown below.

You can change BIOS settings using the keyboard or mouse.

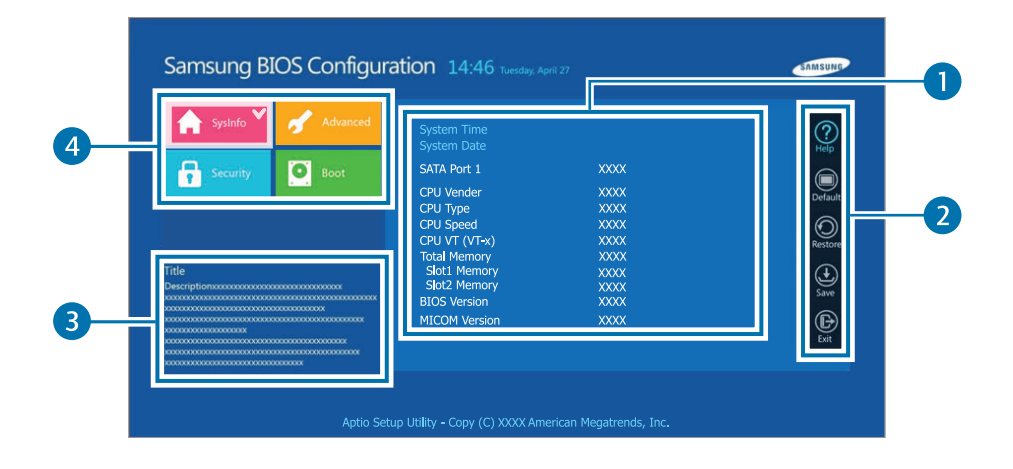

| Number | Name                                                                                                    |
|--------|----------------------------------------------------------------------------------------------------|
| 1      | Setup items                                                                                                    |
| 2      | <ul> <li>Setup tools</li> <li>Help: View the help for BIOS set up.</li> </ul>                                           |
|        | <ul> <li>Default: Return to the default settings.</li> <li>Restore: Cancel changes.</li> </ul>                          |
|        | <ul> <li>Save: Save settings.</li> <li>Exit: Exit BIOS setup.</li> </ul>                                                |
| 3      | • Help                                                                                                    |
| 4      | <ul> <li>Setup menu         <ul> <li>SysInfo: View the basic specifications of<br/>the computer.</li> </ul> </li> </ul> |
|        | - <b>Advanced</b> : Configure the chipsets and additional functions.                                                    |
|        | - <b>Security</b> : Configure security functions.                                                                       |
|        | <ul> <li>Boot: Configure peripherals and boot-<br/>related settings.</li> </ul>                                         |

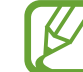

The BIOS setup screen appears only in English.

#### **Boot password**

Setting a password with the BIOS enhances protection against viruses and hacking attacks.

- Do not forget your password or expose it to others.
- If you forget the Supervisor Password or HDD
   Password, request assistance from the Samsung
   Service Center. In this case, a service fee will be charged.
- If you forget the User Password, disable the Supervisor Password, and the User Password is also automatically disabled.

#### Setting passwords

There are three password settings available: **Supervisor Password**, **User Password**, and **HDD Password**.

- **Supervisor Password** (low security level): This password is required when turning on the computer or entering the BIOS setup.
- User Password (low security level): This password is required to enter the BIOS setup. This password will be deactivated automatically if the **Supervisor Password** is disabled.
- HDD Password (high security level): This password is required to access the hard disk drive (HDD) from another computer. This password may not be supported, depending on the model.
### Setting a boot password

### 1 Turn on the computer.

- 2 Before the Samsung logo appears, press the F2 key several times.
- **3** Access the **Security** menu.
- 4 Select a password type (Supervisor Password, User Password, or HDD Password).

If you cannot select an item or the HDD Password Frozen message appears, turn off the computer and turn it on again. Then, press the F2 key several times before the Samsung logo appears to enter the BIOS setup screen.

- 5 Enter a password and select Ok. The password can be up to 20 characters.
- 6 Enter the password again to confirm it and select **Ok**.
- 7 Select Save  $\rightarrow$  Yes to save and restart.
  - To enable the Password On Boot option, set a Supervisor Password and enter the password when starting up the computer.
    - To change the **HDD Password** after setting it, restart the computer.
    - For some models, if the password entered message appears in the Setup Notice window, select Ok to complete the setup.

### **Removing a password**

- 1 Turn on the computer.
- 2 Before the Samsung logo appears, press the F2 key several times.
- **3** Access the **Security** menu.
- 4 Select a password type (Supervisor Password, User Password, or HDD Password).
- 5 Enter the current password and select **Ok**.
- 6 Without entering any characters, select  $Ok \rightarrow Ok$ .
- For some models, to cancel the password, select **Cancel** in the Setup Notice window.

### **Boot priority**

Change the boot priority from the BIOS setup.

- 1 Turn on the computer.
- 2 Before the Samsung logo appears, press the F2 key several times.
- **3** Access the **Boot** menu.
- 4 Select **Boot Device Priority**.
- 5 Select an option menu to open the list.
- 6 Select an option.
- 7 Select Save  $\rightarrow$  Yes to save and restart. Select Exit  $\rightarrow$  Yes to restart without saving the changes.

### **Using the Battery Calibration Function**

When charging/discharging the battery repeatedly for a short time only, the battery usage time may be reduced by the difference between the actual battery charge and the remaining charge display.

In this case, the actual battery charge and the remaining charge display will be the same by discharging the battery completely using the Battery Calibration function, and then recharging it again.

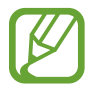

The screen images and terms may differ from the actual product depending on the computer model and driver version.

- 1 Disconnect the AC power adapter after turning off the computer.
- 2 Turn the computer back on, and press the F2 key to enter the Setup screen.

 $3 \quad \text{Select Advanced} \rightarrow \text{Smart Battery Calibration}.$ 

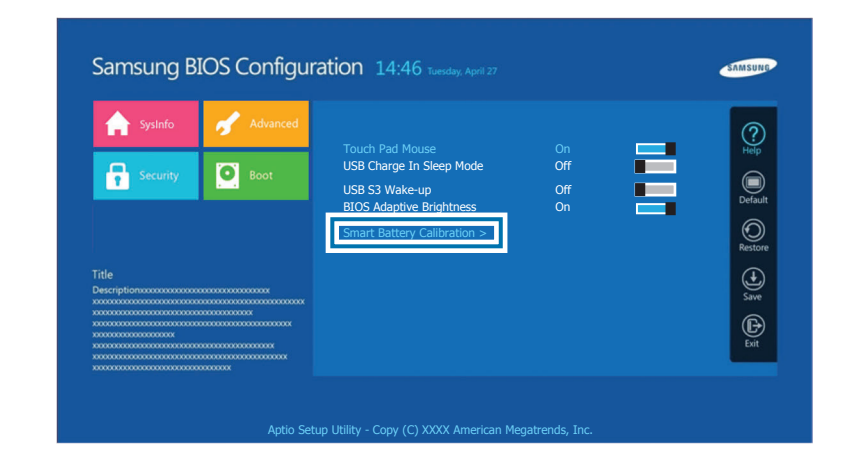

4 The Battery Calibration function is activated and the battery is forcefully discharged. To stop the operation, press the **Esc** key.

This operation requires 3–5 hours depending on the battery capacity and the remaining battery charge.

# Battery

Fully charge the battery using the AC adapter before using the computer for the first time.

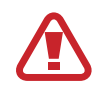

- Use only Samsung-approved AC adapters, batteries, and cables. Unapproved adapters or cables can cause the battery to explode or damage the computer.
- Incorrectly connecting the charger may cause serious damage to the computer.
- This computer is equipped with an internal battery.
   The battery is not user-serviceable or user-replaceable.
- To safely remove or replace the battery, take the device to a Samsung Service Center. You will be charged for this service.
- You can use the computer while it is charging, but the battery charging time may increase. If the battery temperature rises too much, the charging may stop as a safety measure.

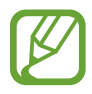

To restore the battery power after cutting it, connect the AC adapter.

# **Charging the battery**

- 1 Connect the AC adapter to the DC jack of the computer.
- 2 Plug the AC adapter into an electric socket.

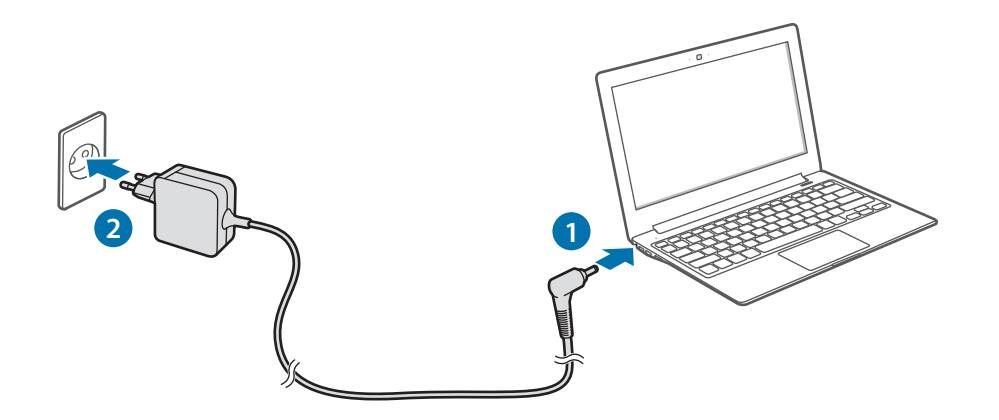

3 When the battery is fully charged, the operating status LED turns green. Disconnect the AC adapter from the computer.

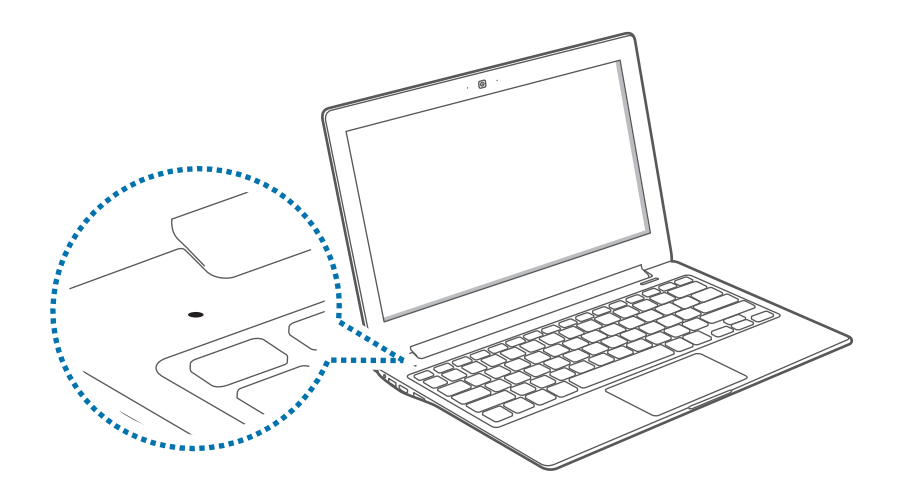

| Operating status LED | Status                 |
|----------------------|------------------------|
|                      | • Red: Charging        |
| ٢                    | • Green: Fully charged |
|                      | • Blue: Turned on      |

4 Unplug it from the electric socket.

### **Battery status**

Move the cursor over the battery icon on the taskbar to view the current battery charge.

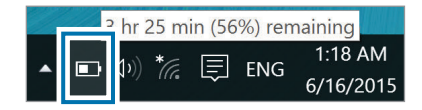

# Viewing the current battery charge when the computer is turned off

Connect or disconnect the AC adapter from the computer to view the current battery charge when the computer is turned off.

| <br>100% |  |
|----------|--|
| _        |  |
|          |  |
|          |  |

### Saving battery power

On the taskbar, select  $\blacksquare \rightarrow$  **Battery saver**.

Battery saver mode is activated.

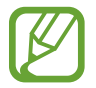

**Battery saver** mode is disabled when the AC adapter is connected.

### Battery usage time

Batteries are replacement items and over time the battery's capacity to hold a charge and its power level is reduced. If a battery can only hold its charge for half of the time that it could when new, it is recommended to purchase a new, replacement battery.

When not using the battery for extended periods, charge the battery to 30–40% of full charge before storing it. This extends battery life.

# Troubleshooting

# **Samsung Recovery**

When a problem occurs with the computer, it is easy to restore the computer back to the factory default settings by using the **Samsung Recovery** application (Recovery/Backup). It is also possible to restore the computer to a previously backed up point. Back up important data regularly before a problem occurs with the computer.

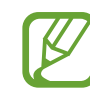

- The **Samsung Recovery** application may not be provided in models with less than 64 GB of storage. If you cannot access the Samsung Recovery application, refer to Windows recovery function.
- Some functions may differ or may be unavailable depending on the version. Refer to the application's help information.
- Run the **Samsung Recovery** application with administrator privileges.
- The **Samsung Recovery** application (Recovery/Backup) is not available when using CD/DVD drives.
- Recovering the computer erases the data or applications saved after a backup point. Therefore, back up important data regularly before a problem occurs with the computer.
- When you launch the application for the first time, read and accept the Terms and Conditions when they display on the screen.

Troubleshooting

### **Recovering to factory default**

You can restore the computer to its factory default settings. If necessary, back up important data to an external storage device before restoring the system. See Backing up the current system.

When the computer starts Windows: Select the Start button ( $\blacksquare$ )  $\rightarrow$  All apps  $\rightarrow$  Samsung  $\rightarrow$ Samsung Recovery.

When the computer does not start Windows:

Turn on the computer and press the **F4** key several times before the Samsung logo appears.

### $2 \quad \mathsf{Select} \, \textbf{Backup} \, \textbf{Management} \to \textbf{Factory} \, \textbf{image} \to \textbf{Recover}.$

|               | Samsung                                          | Recovery                                          |                                                 | _ 🗆 ×                                            |
|---------------|--------------------------------------------------|---------------------------------------------------|-------------------------------------------------|--------------------------------------------------|
|               | 3                                                | Ċ,                                                | Ŧ                                               | ?                                                |
| Backup        | Management                                       | Disk copy                                         | Data backup                                     | Help                                             |
| Backup Ma     | nagement This program<br>recover it to the       | can back up the curre<br>he factory default, or a | nt status of the system<br>system recovery poin | . ≡                                              |
| Factory image | New backup                                       |                                                   |                                                 |                                                  |
|               | Factory image<br>Restore the computer to the fac | P<br>tory default.                                | artition size to re                             | estore : 27.2 GB<br>4/29/2015 4:00 PM<br>Recover |

### 3 Select Recover.

| Sar Sar                                              | msung Recovery         | $\times$ |  |  |
|------------------------------------------------------|------------------------|----------|--|--|
| 6                                                    |                        |          |  |  |
|                                                      |                        |          |  |  |
| Factory Image                                        |                        |          |  |  |
| Backup Date : 4/29/2015                              | 4:00 PM                |          |  |  |
| Size : 27.2 GB                                       |                        |          |  |  |
| Path :                                               |                        |          |  |  |
| Inspecting recovery point                            |                        |          |  |  |
| Diagnostics recovery file. Additional time required. |                        |          |  |  |
|                                                      | Changes after recovery |          |  |  |
|                                                      | Recover                | el       |  |  |

4 Follow the on-screen instructions to complete the recovery.

### Backing up the current system

Back up important data to an alternate internal drive or an external storage device regularly to prevent data loss.

### **1** Select **Backup Management** $\rightarrow$ **New backup**.

| <b>9</b>      | Samsung                                   | Recovery                                           |                                                   | _ 🗆 ×             |
|---------------|-------------------------------------------|----------------------------------------------------|---------------------------------------------------|-------------------|
| (             | 5                                         | Ċ,                                                 |                                                   | 2                 |
| Backup N      | /lanagement                               | Disk copy                                          | Data backup                                       | Help              |
| Backup Man    | agement This program of recover it to the | can back up the currer<br>ie factory default, or a | nt status of the system,<br>system recovery point | ≣                 |
| Factory image | New backup                                |                                                    |                                                   |                   |
|               |                                           |                                                    |                                                   |                   |
| -             | Factory image                             | р                                                  | artition size to re                               | store : 27.2 GB   |
|               | Restore the computer to the fac           | tory default.                                      |                                                   | 4/29/2015 4:00 PM |
|               |                                           |                                                    |                                                   |                   |
|               |                                           |                                                    |                                                   | Recover           |

#### Troubleshooting

- 2 Select a drive from the drive list  $\rightarrow$  **Backup**.
  - When backing up to an external storage device, connect the device to the computer and then select the external drive.

|                                                       | Sar                                               | msung Recovery                                                                                                 | ×             |
|-------------------------------------------------------|---------------------------------------------------|----------------------------------------------------------------------------------------------------|---------------|
|                                                       | THE D.                                            |                                                                                                    |               |
| Enter a nai                                           | me for the backu                                  | up image.                                                                                                    |               |
| Enter a de                                            | scription for the                                 | backup image.                                                                                                  |               |
| Backup Da<br>Used Spac<br>Drive C: ca<br>Select a dri | te : 6/16/2015<br>e : 38.6 GB<br>pacity : 94.4 Gi | 9:14 AM<br>B                                                                                                   |               |
| Please select<br>saving back                          | t a drive for<br>up data.                         | E:\51.5 GB Free                                                                                                | •             |
| Creat                                                 | e boot disk                                       |                                                                                                    |               |
| Windows S                                             | System Diagnos                                    | tics                                                                                                    | $\bigcirc$    |
| Windows d                                             | iagnostics before                                 | e backup. Additional time requir                                                                               | red.          |
|                                                       |                                                   | The second second second second second second second second second second second second second second second s | 3020003017792 |

**3** Follow the on-screen instructions to complete the backup.

### Recovering after a backup

Select a backup point saved on an alternate internal drive or an external storage device to recover the computer to that point.

- 1 When backing up to an external storage device, connect the device to the computer.
- 2 Select the Start button ( )  $\rightarrow$  All apps  $\rightarrow$  Samsung  $\rightarrow$  Samsung Recovery.

3 Select **Backup Management**  $\rightarrow$  a backup image  $\rightarrow$  **Recover**.

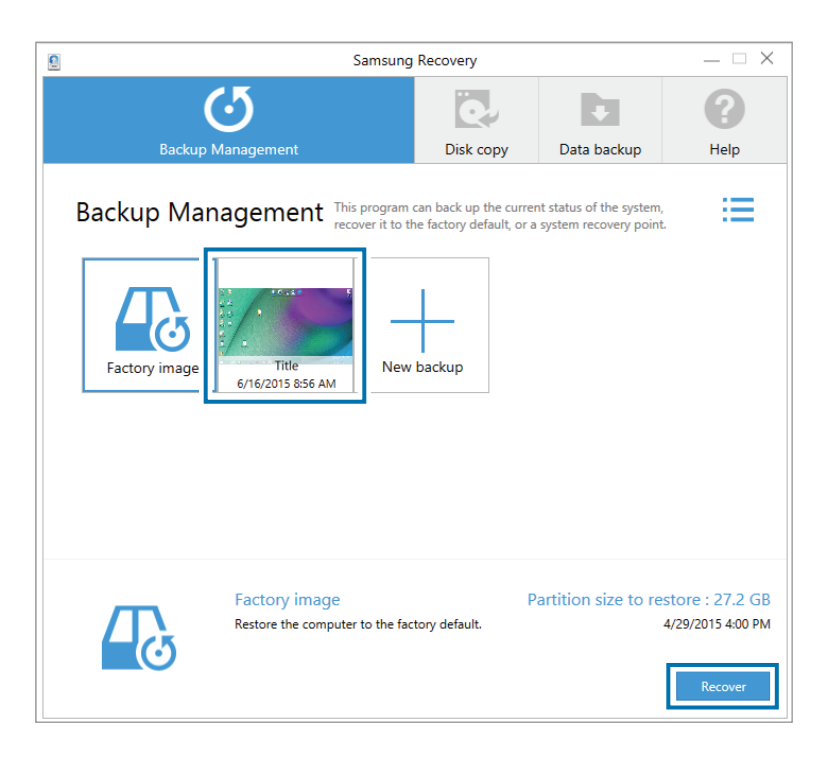

**4** Follow the on-screen instructions to complete data recovery.

# Copying the drive (making a disk image)

To replace the drive, move the data to the new drive by making a disk image. The new drive must be large enough to hold the data from the current drive. Purchase an external hard drive connector separately to connect the new drive to the computer.

- 1 Connect the new drive to the computer with an external hard drive connector.
- 2 Select the Start button ( )  $\rightarrow$  All apps  $\rightarrow$  Samsung  $\rightarrow$  Samsung Recovery.
- **3** Select **Disk copy**.

Troubleshooting

4 Select a recovery point  $\rightarrow$  **Disk copy**.

The data on the disk is copied to the new disk.

| 9 Sam                                                                         | sung Recovery                |                        | $-\Box \times$ |  |
|-------------------------------------------------------------------------------|------------------------------|------------------------|----------------|--|
| (5                                                                            | ē,                           |                        | 8              |  |
| Backup Management                                                             | Disk copy                    | Data backup            | Help           |  |
| Disk copy<br>If you purchase a high capacity disk<br>disk copying.            | k, you can replace the curre | ent disk with it after |                |  |
| SAMSUNG                                                                       |                              |                        |                |  |
| 119 GB                                                                        |                              |                        |                |  |
| Choose a function for copying the disk from settings:                         | factory image or current     |                        |                |  |
| Recovering disk to factory settings.     Recovering disk to current settings. |                              |                        |                |  |
|                                                                               |                              | C                      | )isk copy      |  |

5 After the data is saved to another drive, open the cover at the bottom of the computer and replace the existing drive with the new one.

If the computer does not have a hard drive or memory cover, contact the nearest Samsung Service Center for assistance. You will be charged for this service.

# Windows recovery function

If the **Samsung Recovery** application is not supported by the computer, reinstall Windows using the recovery function of Windows.

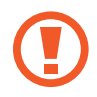

Reinstalling Windows will erase all data saved on the computer. Back up application and personal data to an external storage device before reinstalling Windows.

- Select the Start button ( $\blacksquare$ )  $\rightarrow$  Settings  $\rightarrow$  Update & security  $\rightarrow$  Recovery.
- 2 Select **Reset this PC**  $\rightarrow$  **Get started**.
- 3 Select Keep my files or Remove everything.

After the system is recovered, select the Start button ( $\blacksquare$ )  $\rightarrow$  All apps  $\rightarrow$  Samsung  $\rightarrow$  Samsung Update to install the required Samsung applications.

# Q&A

When experiencing problems with the computer, try these solutions.

### Windows

### How can I uninstall an application?

- 1 On the desktop, right-click the Start button (■) and select Control Panel → Uninstall a program.
- 2 On the list, right-click an application to delete, and then select **Uninstall**.

### How can I start my computer in DOS?

To start the computer in DOS via a USB device:

- 1 Turn on the computer.
- 2 Before the Samsung logo appears, press the F2 key several times.
- 3 Select the **Boot** menu.
- 4 Set Fast BIOS Mode to Off.
- 5 Set Secure Boot Control to Off.
- 6 Set OS Mode Selection to CSM mode and then restart the computer.

### Samsung Recovery

### What is a Recovery Area?

The computer has an additional partition for restoring data or saving backup files (only for models with the **Samsung Recovery** application). This partition is called a Recovery Area and it includes a recovery image comprised of the operating system and applications.

### Why is the capacity representation of the hard disk drive (HDD) in Windows different from the product specifications?

The capacity of the storage device (HDD or SSD) of the manufacturer is calculated assuming that 1 KB = 1,000 Bytes. However, the operating system (Windows) calculates the storage device capacity assuming that 1 KB = 1,024 Bytes, and therefore the capacity representation of the HDD in Windows is smaller than the actual capacity. The capacity representation in Windows may be smaller than the actual capacity because some applications occupy a certain area of the HDD outside of Windows.

For models with the **Samsung Recovery** application, the HDD capacity representation in Windows may be smaller than the actual capacity because the **Samsung Recovery** application uses a hidden area of 5–20 GB of the HDD to save the recovery image, and that hidden area is not counted towards the total size available to Windows. The size of the **Samsung Recovery** application varies by model.

### What is a recovery image?

This refers to the operating system, drivers, and software that are converted to a data image. It is required to recover the computer and is embedded in the computer's HDD. However, this is not provided for storage devices where the capacity is less than 64 GB, due to their small capacities.

# How can I restore a computer that does not have the Samsung Recovery application?

Restore the computer with the recovery function provided by Windows. Refer to the Recover Functionality item in the help for more details.

### Miscellaneous

### The camera and the microphone are not working. How do I turn them on again?

When recording protect mode is activated, the camera and microphone will not work.

To turn recording protect mode off, press and hold the **Fn** key and then press the **F11** key.

# The computer does not turn on automatically when the LCD panel is opened.

To turn on the computer, the LCD panel should be opened greater than a certain angle.

The angle may differ depending on the model.

If the computer LED does not turn on automatically, press the Power button.

# **Product specifications**

The system specifications may differ depending on the derived model. For detailed system specifications, refer to the product catalog.

| ltem         | Specification                                                                    |  |  |
|--------------|----------------------------------------------------------------------------------|--|--|
| Operating    | <ul> <li>Temperature: -5–40°C for storage,<br/>10–35°C when operating</li> </ul> |  |  |
| environment  | <ul> <li>Humidity: 5–90% for storage,<br/>20–80% when operating</li> </ul>       |  |  |
| AC/DC rating | • Input: 100–240 VAC, 50–60 Hz                                                   |  |  |
|              | • Output: 12 VDC, 2.2 A                                                          |  |  |
| PC rating    | • 12 VDC, 2.2 A (26 W)                                                           |  |  |

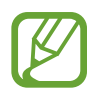

- Optional components may not be provided or different components may be provided depending on the model.
- The system specifications are subject to change without notice.
- The Storage device capacity of a computer in which **Samsung Recovery** is installed, is smaller than the product specification.
- Due to this computer's design, memory cannot be replaced or upgraded. Also, additional storage space cannot be added.
- The amount of memory that Windows can use may be smaller than the actual amount of memory available.

# **Ergonomic tips**

Maintaining the proper posture during computer use is very important to prevent physical injury. Improper or prolonged keyboard use may result in repetitive strain injury. Viewing the monitor screen for extended periods of time may result in eye strain. Therefore, please follow these guidelines carefully when setting up and using the computer.

### **Back and neck**

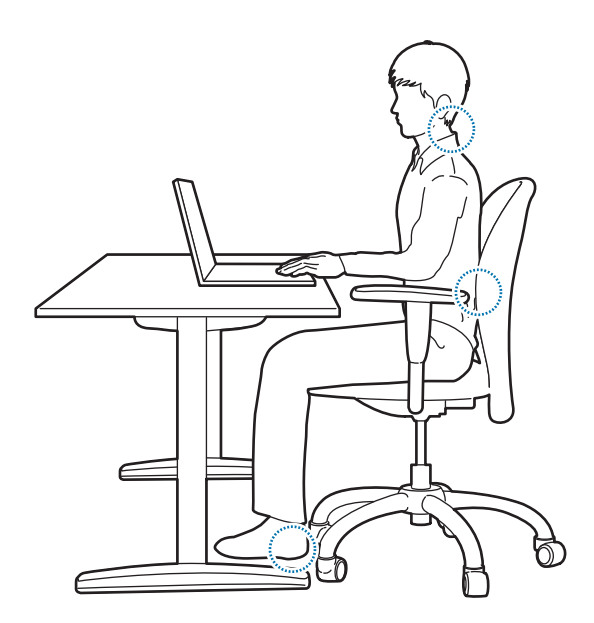

- Use an adjustable chair with firm, comfortable support.
- Adjust the height of your chair so that thighs are horizontal to the floor and feet are flat on the floor.
- The back of the chair should support the lower back. Adjust the backrest to fit your body properly.
- Sit back fully in your chair and straighten the back and neck. Avoid leaning forward or craning your neck toward the computer screen.
- Avoid using the computer while lying down or on your lap. If the computer's temperature increases, there is a danger of burn injury.
  - The instructions in this manual have been prepared so that they can be applied to the range of needs of general users. If the user is not included in the range, the recommendations should be applied according to the user's needs.
    - Images may differ from actual products.

### Arms and hands

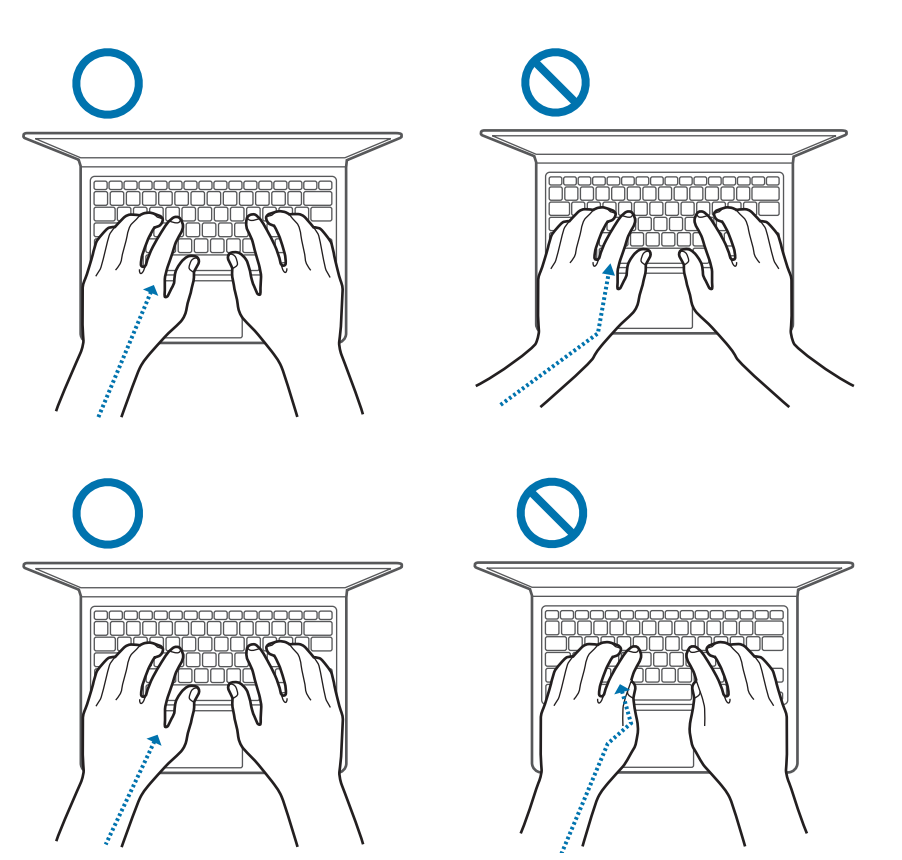

- When using the keyboard and touchpad, the shoulders should be relaxed. The upper arm and forearm should form an angle that is slightly greater than a right angle, with the wrist and hand in almost a straight line.
- Use a light touch when typing or using the touchpad and keep the hands and fingers relaxed. Avoid rolling the thumbs under your palms or supporting the wrists on the desk while typing.
- Use an external keyboard and mouse when using the computer for long periods. When using an external keyboard and mouse, position the devices at the same height as the computer and within comfortable reach.

### Eye position and display illumination

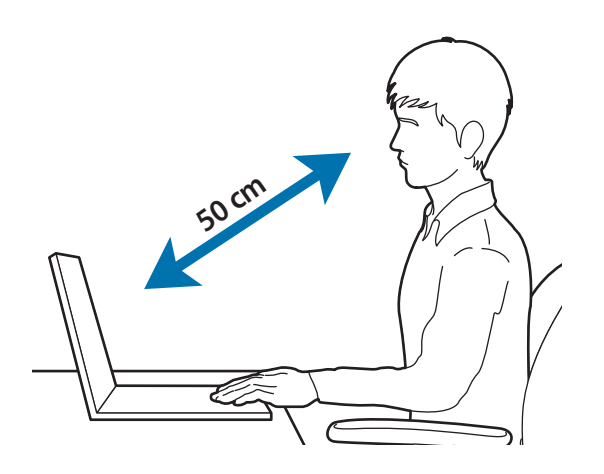

- Position the screen at least 50 cm away from your eyes.
- Adjust the height of the screen so that its top edge is equal to or just below the level of your eyes.
- Avoid setting the screen's brightness settings excessively high.
- Keep the screen clean.
- If wearing glasses, clean them before using the computer.
- When referring to printed content while typing, use a static paper holder to hold the paper at about the same height as the monitor.

### Hearing and volume control

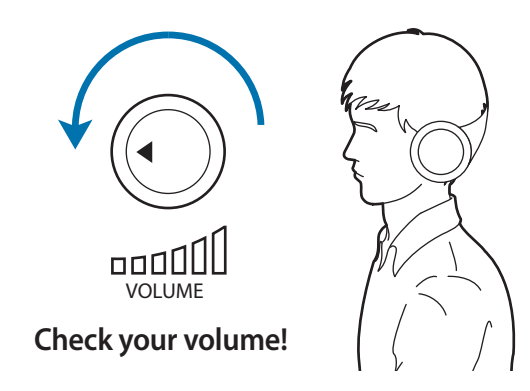

- Ensure that volume is not too loud before using headphones.
- Avoid using headphones for long periods of time.
- Default audio settings can be changed by software and driver updates without your knowledge. Always recheck equalizer and volume settings before listening to audio.
- To prevent possible hearing damage, do not listen at high volume levels for long periods.

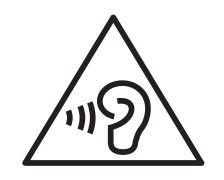

## **Operating conditions**

- Take at least a 10 minute break every hour.
- Avoid using the computer in dark locations. Use the computer with as much ambient light as you would when reading a book.
- Indirect illumination is recommended. Use a curtain to prevent reflections and glare on the screen.
- While operating a computer and talking on the phone, use a headset. Using the computer while holding a phone on your shoulder or with your neck may lead to muscle strain or injury.
- Keep frequently used items within reach.
- Only use the computer within the temperature and humidity ranges specified in this manual.

# **Powering your device**

# Charging the battery on an airplane

Power outlets may vary by airplane. Choose the connection method that fits your circumstances.

The power plug and auto adapter figures may differ from the actual products.

### Using an AC power plug

Insert the power plug pins into the center of the power outlet.

• If the pins are not inserted into the centers of the holes, they will not be fully connected. In this case, reconnect the power plug.

• You must insert the power plug when the power indicator light (LED) is lit green. If the plug is connected properly, the power indicator light remains green.

Otherwise, the power indicator light turns off. In this case, disconnect the plug, verify that the power indicator light is green and then reconnect the power plug.

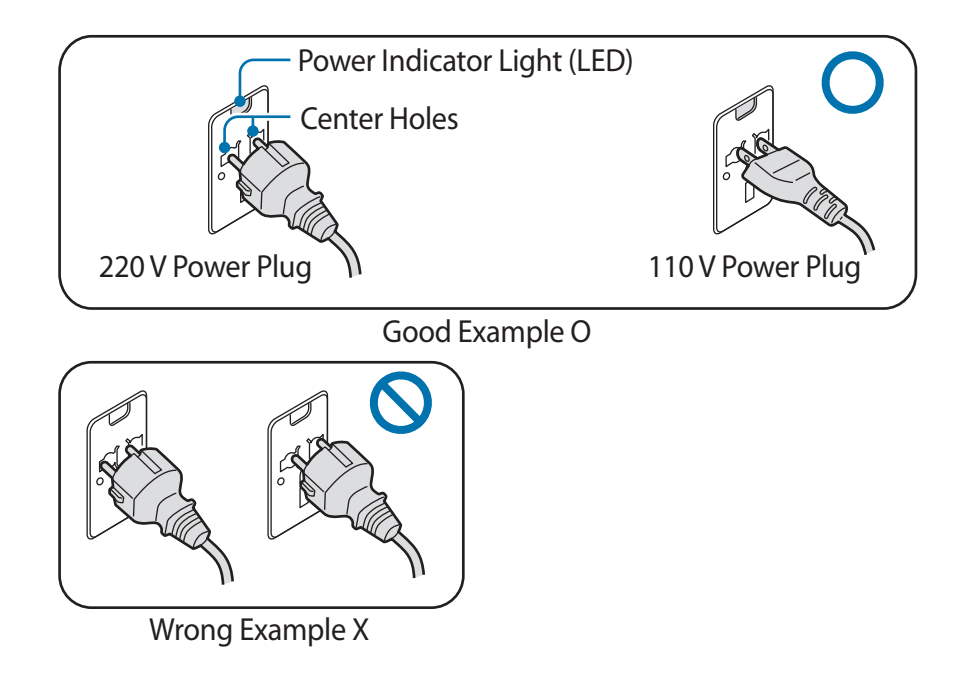

### Using an auto adapter

When a 12 VDC power supply is available a cigarette lighter socket will be provided. Use the optional auto adapter to use the 12 VDC power supply.

- 1 Insert the cigarette lighter socket of the auto adapter into the cigarette lighter socket.
- 2 Connect the DC plug of the auto adapter to the power input port of the computer.

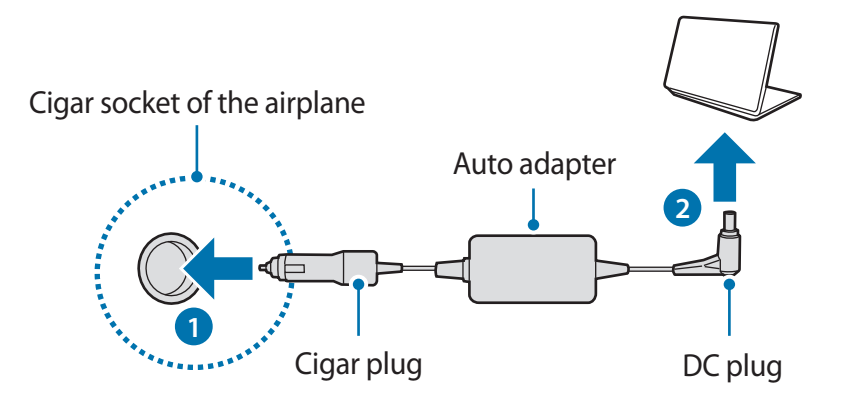

### Using an airplane charging converter

Depending on the type of airplane you are traveling on, use the auto adapter and charging converter. Insert the airplane power input jack into the airplane's power outlet.

- Connect the auto adapter's DC plug to the computer.
- 2 Connect the airplane charging converter (optional) to the auto adapter (optional).
- 3 Insert the airplane power input jack into the power outlet.

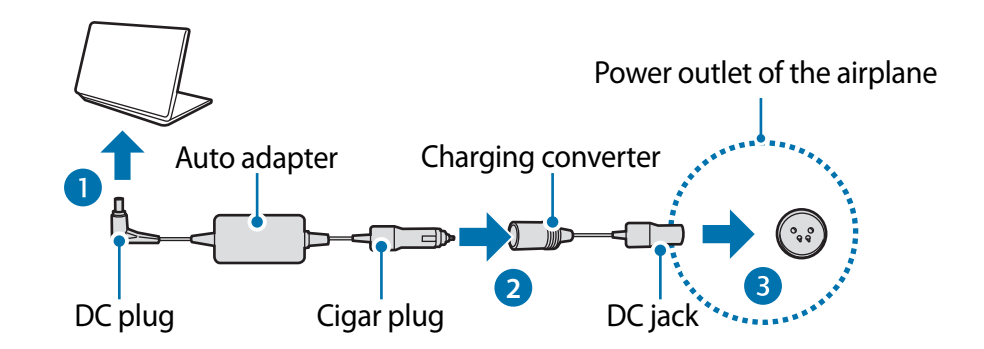

# **Safety precautions**

This safety information relates to computer use. Some of the content may be not applicable to your computer. To prevent injury or damage to your computer, read the safety information before using it.

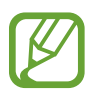

- Since this is commonly applied to Samsung Computers, some pictures may differ from actual products.
- The term "product," as used in this manual, refers to basic components, such as the computer, battery, adapter, and optional accessories provided by Samsung.

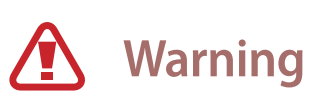

Failure to follow the instructions marked with this symbol may result in physical injury or fatality.

### Installation related

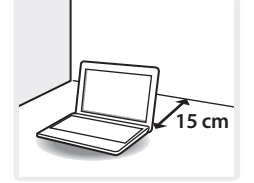

Keep the computer at least 15 cm away from any object.

Failure to do so may cause computer malfunction or damage, or physical injury.

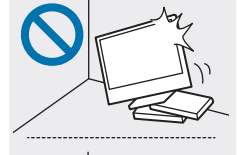

Do not place or use the computer on slanted or vibrating surfaces.

Failure to do so may result in computer malfunction or damage.

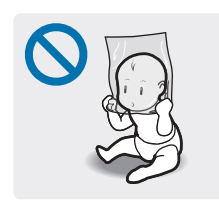

To avoid suffocation, keep the plastic bag away from infants and children.

Putting a plastic bag over the head may result in suffocation.

### **Power related**

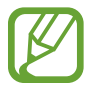

The power plug and wall outlet figures may differ depending on the country and the product model.

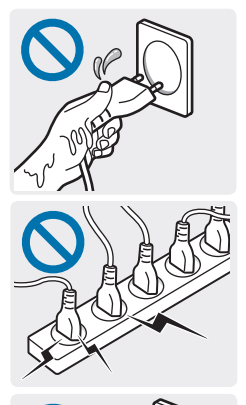

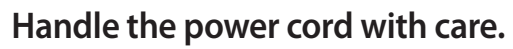

- Do not touch with wet hands.
- Do not use a damaged or improperly connected power cord.
- Do not overload a multi-outlet or an extension cord beyond the specified voltage/current capacity.
- Firmly insert the power cable into the AC adapter.
- Do not unplug the power cord by pulling on the cable.
- Unplug the wall-mount AC adapter (integrated plug and power adapter) from the wall outlet while holding the body and pulling it in the direction of the arrow.

Failure to do so may result in electric shock or fire.

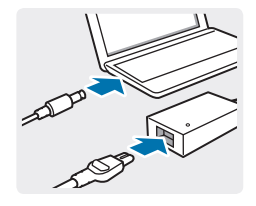

# Connect the power cord to the AC adapter firmly.

An improper connection may result in a fire.

#### Use only the provided AC adapter.

Using a third-party adapter may cause the screen to flicker.

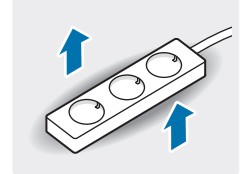

# Use only properly earthed electric sockets or extension cords.

Unearthed electric sockets or extension cords may cause electric shock. Any connection to unearthed electric sockets or extension cords may produce an electric field from a current leak.

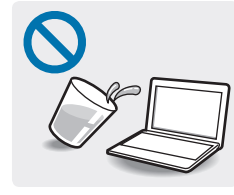

If water or other substances enters the computer, the DC jack, or the AC adapter, disconnect the power cable and contact a Samsung Service Center. For notebook computers that are supplied with an optional removable battery, disconnect the battery. Failure to do so may result in electric shock or

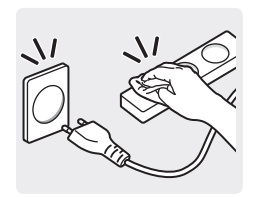

fire.

Do not let dust accumulate on the power cord or the electric socket. Regularly clean the power cord and the electric socket. Wipe the power cord and the electric socket with a dry cloth.

Failure to do so may result in electric shock or fire.

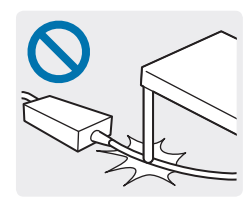

Do not bend or damage the power cable or the AC adapter with a heavy or sharp-edged object.

A damaged cable or cord may result in electric shock or fire.

### Battery usage related

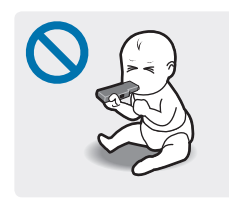

Keep the battery, AC adapter, and the power cord away from infants, children, and pets.

Failure to do so may result in electric shock or damage.

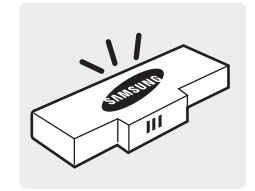

# Use only Samsung-approved batteries, AC adapters, and accessories.

Batteries or AC adapters that are not approved by Samsung may malfunction from a defective safety device, resulting in an explosion or fire.

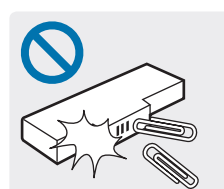

Take care not to allow metal objects such as a key or clip to touch the battery terminal (metal parts).

This may cause excessive current and result in fire, burns, or damage to the battery.

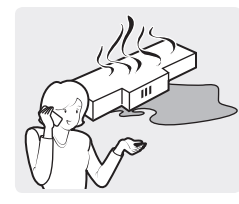

If the computer or the computer battery leaks, emits strange odors, or swells, immediately stop using the computer and contact a Samsung Service Center.

Failure to do so may result in an explosion or fire.

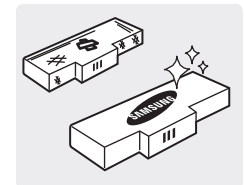

Replace a run-down battery with a new, Samsung-approved battery.

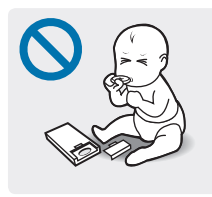

When removing the real time clock (RTC) battery, keep it away from infants and children. If a child swallows the battery, the child may suffocate. If this happens, immediately contact a doctor.

### Usage related

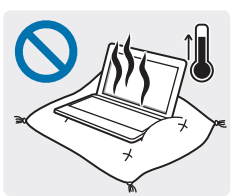

Do not use the computer on heated floors or electric pads, or on beds, blankets, or cushions that block the ventilation of the computer.

In such environments, be careful not to block the vent of the computer, which is normally at the side or bottom of the computer. A blocked vent causes the computer to overheat, resulting in an explosion, fire, burns, or computer malfunction.

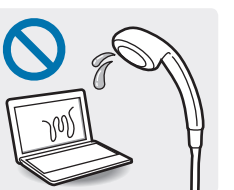

# Do not use the computer in humid locations, such as a bathroom.

Failure to do so may result in computer malfunction or electric shock. Use the computer within the recommended temperature and humidity range (10–35°C, 20–80% RH).

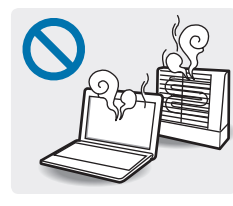

Never heat the computer (or the battery) or put the computer (or the battery) into a fire. Do not put or use the computer (or the battery) in a hot location, such as in a sauna or inside a vehicle when the outside temperature is high.

There is a danger of an explosion or fire.

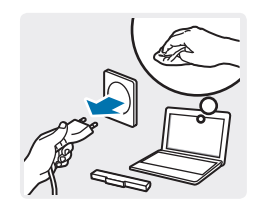

Before cleaning the computer, disconnect all the cables that are connected to the computer. For notebook computers that are supplied with an optional removable battery, disconnect the battery.

Failure to do so may result in electric shock or fire.

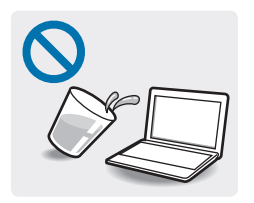

#### Keep the computer away from water or liquid.

Water or liquid entering the computer may short-circuit the computer, resulting in electric shock or fire.

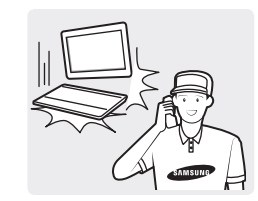

If the computer is dropped or broken, disconnect the power cord and contact a Samsung Service Center. For notebook computers that are supplied with an external removable battery, disconnect the battery as well.

Using a broken computer may result in electric shock or fire.

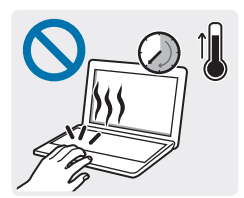

Do not touch the computer vents or the connected AC adapter for extended periods while the computer is on.

Contact with the vent or the connected AC adapter for extended periods may result in low-temperature burns, such as redness on the skin.

### **Upgrade related**

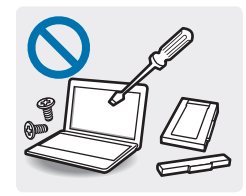

Do not attempt to upgrade the computer, unless you are qualified.

Otherwise, contact a Samsung Service Center or an authorized technician.

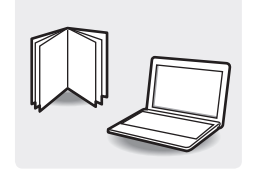

Follow the specified instructions contained in the manual for user maintenance.

Do not disassemble any other parts by yourself. Failure to do so may result in computer malfunction, electric shock, or fire.

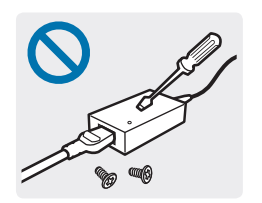

Do not disassemble the power supply unit, the AC adapter, or the battery in any circumstances.

Failure to do so may result in electric shock, fire, or an explosion.

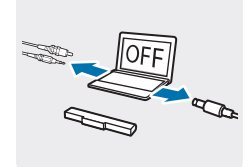

Shut down the computer and disconnect all cables before disassembling the computer. If the notebook has a removable battery, remove the external battery.

Failure to do so, may cause electric shock.

### Storage and movement related

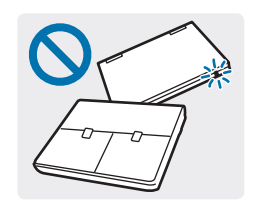

Do not store the computer in an enclosed space, such as a computer bag, while it is running.

Failure to do so may result in fire. Completely shut down the computer before putting the computer into an enclosed space.

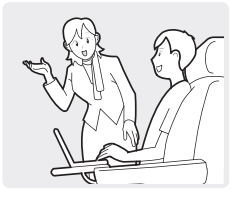

When using wireless communication (LAN, Bluetooth, etc.) always follow applicable instructions. For example, airlines and hospitals have strict requirements.

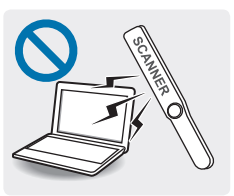

Avoid exposing a drive to magnetic fields. Security devices with magnetic fields include airport walk-through devices and security wands. The airport security devices that check carry-on luggage, such as conveyor belts, use X-rays instead of magnetism and will not damage a drive.

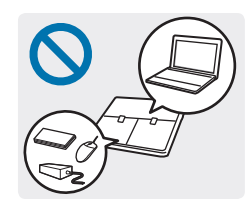

When carrying the notebook computer with other items, such as the adapter, mouse, books etc., take care not to press anything against the notebook computer.

If a heavy object is pressed against the notebook computer, a white spot or stain may appear on the LCD. Therefore, take care not to apply any pressure to the notebook.

In this case, place the notebook computer in a separate compartment away from the other objects.

# Caution

Failure to follow instructions marked with this symbol may result in minor physical injury or damage to the computer.

### Installation related

# Do not block the ports (holes), vents, etc. of the product and do not insert objects.

Damage to a component within the computer may cause electric shock or fire.

# When using the computer on its side, ensure the vents are clear and facing upwards.

Failure to do so, may cause the internal temperature of the computer to rise and the computer to malfunction or halt.

#### Do not place heavy objects on the product.

This may cause a problem with the computer. In addition, the object may fall and cause injury or damage the computer.

# Connect the power cord to the nearest socket outlet when charging the computer.

If a problem occurs and disconnection from the socket outlet is delayed, there is a danger of electric shock or fire.

#### Dispose of worn-out batteries properly.

- There is a danger of fire or explosion.
- The battery disposal method may differ depending on your country and region. Dispose of the used battery in an appropriate way.

# Do not throw or disassemble the battery and do not put it into water.

This may cause an injury, fire or explosion.

#### Only use a Samsung-authorized battery.

Failure to do so may cause an explosion.

# Keep the battery terminals away from metal objects such as car keys or paper clips.

If metal objects touch the battery terminals, it may cause excessive current and result in fire or damage to the battery.

#### Charge the battery according to the instructions in the manual.

Failure to do so may cause an explosion or fire.

# Do not heat the product (or battery) or expose it to heat (e.g. inside a vehicle during the summer).

There is a danger of explosion or fire.

### **Usage related**

#### Use the pen for its intended purpose only.

Using the pen for abnormal actions such as poking eyes or ears may cause physical injury.

#### Do not place a candle, light cigar, etc. over or on the product.

There is a danger of fire.

# Make sure to have the product tested by a safety service engineer after repairing the product.

Authorized Samsung Repair Centers will carry out safety checks after a repair. Using a repaired product without testing it for safety may cause an electric shock or fire. In case of lightning, immediately turn the system off, disconnect the power cord from the wall outlet and phone line from modem. Do not use the modem or phone.

There is a danger of electric shock or fire.

Connect only permitted devices to the connectors or ports of the computer.

Failure to do so, may cause electric shock and fire.

# Close the LCD panel only after checking if the notebook computer is turned off.

The temperature may rise and it may cause deformation of the product.

# Do not press the eject button while the CD-ROM drive is in operation.

You might lose data and the disc might be suddenly ejected and could cause an injury.

Do not drop, hit, or apply excessive force to the computer.

Failure to do so may result in physical injury or data loss.

Do not allow the antenna and a source of electricity, such as a socket outlet, to come into contact.

There is a danger of electric shock.

When handling computer parts, follow the instructions on the manual supplied with the parts.

Failure to do so, may cause damage to the product.

If the computer emits smoke or there is a burning smell, disconnect the power plug from the wall outlet and contact a Samsung Service Center immediately. Disconnect the power supply and remove the battery if one is fitted.

There is a danger of fire.

Do not use a damaged or modified CD.

There is a danger of damaging the product or personal injury.

Do not insert the fingers into the PC Card Slot.

There is a danger of injury or electric shock.

Use recommended computer cleansing solutions when cleaning the product and only use the computer when it is completely dry.

Failure to do so may cause electric shock or fire.

You should not use a paper clip to perform an emergency disc ejection while the disc is in motion. Make sure to use the emergency disc eject method only when the Optical Disc Drive has stopped.

There is a danger of injury.

# Do not place your face close to the Optical Disc Drive tray when it is operating.

There is a danger of injury due to an abrupt ejection.

#### Keep the computer away from magnetic material.

- Magnetic materials may cause computer malfunction or cause the battery to discharge.
- To avoid damaging the computer or magnetic stripe cards, such as credit cards, keep magnetic stripe cards away from the computer.

#### Do not use your computer in a hospital or on an aircraft that can be interfered with by radio frequency

- Avoid using your computer within a 15 cm range of a pacemaker, if possible, as your computer can interfere with the pacemaker.
- To minimize possible interference with a pacemaker, use your computer only on the side of your body that is opposite the pacemaker.
- If you use medical equipment, contact the equipment manufacturer before using your computer to determine whether or not the equipment will be affected by radio frequencies emitted by the computer.
- When in a hospital, turn off your computer and follow all hospital regulations. Radio frequencies emitted from the computer may affect medical equipment.

### **Upgrade Related**

#### Take care when touching the product or parts.

The device may be damaged or you may be injured.

#### Take care not to throw or drop the computer or its components.

This may cause injury or damage to the product.

# Make sure to close the computer cover before connecting the power after a reassembly.

There is a danger of electric shock if your body touches an internal part.

#### Only use parts authorized by Samsung.

Failure to do so, may cause fire or damage the product.

#### Never disassemble or repair the product by yourself.

If the computer is serviced or repaired by an unqualified person, the warranty will not cover the repair fees. There is a danger of accident. Use authorized Samsung Service Centers.

#### To connect a device that is not manufactured or authorized by Samsung, enquire at a Samsung Service Center before connecting the device.

There is a danger of damaging the product.

#### Storage and movement related

# Properly shut down, disconnect and secure the computer cables before moving it.

Failure to do so may damage the computer or cause someone to trip over a loose cable.

For long periods of inactivity or storage, discharge the battery and separate it from the computer (for external or removable battery types).

This will extend the battery's lifespan.

#### Do not operate or look at the computer while driving a vehicle.

There is a danger of a traffic accident. Please concentrate on driving.

# Cautions on preventing data loss (hard disk management)

#### Take care not to damage the data on a hard disk drive.

- A hard disk drive is so sensitive to external impact that an external impact may cause loss of data on the surface of the disk.
- Take extra care, because moving the computer or an impact on the computer when it is turned on may damage the data on the hard disk drive.
- Samsung is not liable for any loss of data on the hard disk drive.

Situations that may damage the data of a hard disk drive and the hard disk drive itself.

- The data may be lost when an external impact is applied to the disk while disassembling or assembling the computer.
- The data may be lost when the computer is turned off or reset by a power failure while the hard disk drive is operating.
- The data may be lost and irrecoverable due to a computer virus.
- The data may be lost if the power is turned off while running an application.
- Sudden impact or movement to the computer while the hard disk drive is operating, may cause files to be corrupted or bad sectors on the hard disk.

To prevent data loss due to damage to the hard disk drive, please back up the data frequently.

### LCD bad pixels

Samsung observes strict specifications regarding the quality and reliability of the LCD. However, there is a small chance that a few pixels may be bad. A large number of bad pixels can cause problems with the display, but a small number of bad pixels does not generally affect computer performance.

Samsung's quality standards for bad pixels are as follows:

- Bright dot: 2 or fewer
- Black dot: 4 or fewer
- Combination (bright and dark): 4 or fewer

### **Cleaning the LCD screen**

Clean the LCD screen with a soft cloth dampened with computer cleansing detergent. When cleaning the screen, move the cloth in one direction. Do not use excessive force. Doing so may damage the LCD screen.
### **Important safety information**

### Safety instructions

The system is designed and tested to meet the latest standards for safety of information technology equipment. However, to ensure safe use of this product, it is important that the safety instructions marked on the product and in the documentation are followed.

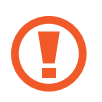

Always follow these instructions to help guard against personal injury and damage to the system.

#### Setting up the system

- Read and follow all instructions marked on the product and in the documentation before operating the system. Retain all safety and operating instructions for future use.
- Do not use this product near water or a heat source such as a radiator.
- Set up the system on a stable work surface.
- The product should be operated only with the type of power source indicated on the rating label.
- Ensure that the electrical outlet to power the equipment is easily accessible in case of fire or short circuit.
- If the computer has a voltage selector switch, make sure that the switch is in the proper position for your area.
- Openings in the computer case are provided for ventilation.
  Do not block or cover these openings. Make sure you provide adequate space, at least 6 inches (15 cm), around the system for ventilation when setting up your work area. Never insert objects of any kind into the computer ventilation openings.

- Ensure that the fan vents on the bottom of the casing are clear at all times. Do not place the computer on a soft surface, doing so will block the bottom vents.
- When using an extension cord with this system, make sure that the total power rating on the products plugged into the extension cord does not exceed the extension cord power rating.
- For Notebooks with glossy display bezels the user should consider the placement of the Notebook as the bezel may cause reflections from surrounding light and bright surfaces.

#### Care during use

- Do not walk on the power cord or allow anything to rest on it.
- Do not spill anything on the computer or its components. The best way to avoid spills is to not eat or drink near the computer or its components.
- Some products have a replaceable CMOS battery on the system board. There is a danger of explosion if the CMOS battery is replaced incorrectly. Replace the battery with the same or equivalent type recommended by the manufacturer.

Dispose of batteries according to the manufacturers instructions. If the CMOS battery requires replacement ensure that a qualified technician performs the task.

• When the computer is turned off, a small amount of electrical current still flows through the computer.

To avoid electrical shock, always unplug all power cables, remove the battery and modem cables from the wall outlets before cleaning the system.

- Unplug the system from the wall outlet and contact a Samsung Service Center if:
  - The power cord or plug is damaged.
  - Liquid has been spilled into the computer.
  - The computer does not operate properly when the operating instructions are followed.
  - The computer was dropped or the casing is damaged.
  - The computer performance changes.

#### **Operating instructions**

- 1 When installing and operating devices please refer to safety requirements in the user manual.
- 2 Devices can be used only with the equipment specified in the technical specifications of the devices.
- 3 If any smell of burning or smoke is detected from the computer the unit should be switched off and the battery removed. The unit should be checked by a qualified technician before reuse.
- 4 Service and repair of devices should be carried out by authorized service centers.
- 5 Do not allow the portable computer to operate with the base resting directly on exposed skin for extended periods of time. The surface temperature of the base will rise during normal operation (particularly when AC Power is present). Allowing sustained contact with exposed skin can cause discomfort or eventually a burn.

## Replacement parts and accessories

Use only replacement parts and accessories recommended by manufacturer.

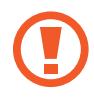

To reduce the risk of fire, use only No. 26 AWG or larger telecommunications line cord.

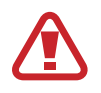

Do not use this product in areas classified as hazardous. Such areas include patient care areas of medical and dental facilities, oxygen rich environments, or industrial areas.

### **Battery disposal**

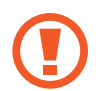

Do not put rechargeable batteries or products powered by non-removable rechargeable batteries in the garbage.

Contact the Samsung Service Center for information on how to dispose of batteries that you cannot use or recharge any longer. Follow all local regulations when disposing of old batteries.

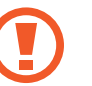

THERE IS RISK OF EXPLOSION IF BATTERY IS REPLACED BY AN INCORRECT TYPE.

DISPOSE OF USED BATTERIES ACCORDING TO THE INSTRUCTIONS.

#### Laser safety

All systems equipped with CD or DVD drives comply with the appropriate safety standards, including IEC 60825-1. The laser devices in these components are classified as "Class 1 Laser Products" under a US Department of Health and Human Services (DHHS) Radiation Performance Standard. Should the unit ever need servicing, contact an authorized service location.

- Laser Safety Note: Use of controls or adjustments or performance of procedures other than those specified in this manual may result in hazardous radiation exposure. To prevent exposure to laser beams, do not try to open the enclosure of a CD or DVD drive.
- Class 1M laser radiation when operating part is open.
  Do not view directly with optical instruments.
- Class 3B invisible laser radiation when open.
  Avoid exposure to the beam.

### **Connect and disconnect the AC adapter**

The socket-outlet shall be installed near the equipment and shall be easily accessible.

Do not unplug the power cord by pulling the cable only.

#### Power cord requirements

The power cord set (all plug, cable and AC adapter plug) you received with your computer meets the requirements for use in the country where you purchased your equipment.

Power cord sets for use in other countries must meet the requirements of the country where you use the computer. For more information on power cord set requirements, contact your authorized dealer, reseller, or service provider.

#### **General requirements**

The requirements listed below are applicable to all countries:

- All power cord sets must be approved by an acceptable accredited agency responsible for evaluation in the country where the power cord set will be used.
- The power cord set must have a minimum current capacity of 7A and a nominal voltage rating of 125 or 250 volts AC, as required by each country's power system (USA only).
- The appliance coupler must meet the mechanical configuration of an EN 60 320/IEC 320 Standard Sheet C7 (or C5) connector, for mating with appliance inlet on the computer.

# Regulatory compliance statements

### Wireless guidance

(If fitted with 2.4 G band or 5 G band)

Low power, Radio LAN type devices (radio frequency (RF) wireless communication devices), operating in the 2.4 GHz/5 GHz Band, may be present (embedded) in the notebook system. The following section is a general overview of considerations while operating a wireless device.

Additional limitations, cautions, and concerns for specific countries are listed in the specific country sections (or country group sections). The wireless devices in the system are only qualified for use in the countries identified by the Radio Approval Marks on the system rating label. If the country you will be using the wireless device in, is not listed, please contact your local Radio Approval agency for requirements. Wireless devices are closely regulated and use may not be allowed. The RF field strength of the wireless device or devices that may be embedded in the notebook are well below all international RF exposure limits as known at this time. Because the wireless devices (which may be embedded into the notebook) emit less energy than is allowed in radio frequency safety standards and recommendations, manufacturer believes these devices are safe for use. Regardless of the power levels, care should be taken to minimize human contact during normal operation.

Some circumstances require restrictions on wireless devices. Examples of common restrictions are listed on the next page: • Radio frequency wireless communication can interfere with equipment on commercial aircraft. Current aviation regulations require wireless devices to be turned off while traveling in an airplane.

802.11ABGN (also known as wireless Ethernet or Wi-Fi) and Bluetooth communication devices are examples of devices that provide wireless communication.

 In environments where the risk of interference to other devices or services is harmful or perceived as harmful, the option to use a wireless device may be restricted or eliminated. Airports, Hospitals, and Oxygen or flammable gas laden atmospheres are limited examples where use of wireless devices may be restricted or eliminated. When in environments where you are uncertain of the sanction to use wireless devices, ask the applicable authority for authorization prior to use or turning on the wireless device.

- Every country has different restrictions on the use of wireless devices. Since your system is equipped with a wireless device, when traveling between countries with your system, check with the local Radio Approval authorities prior to any move or trip for any restrictions on the use of a wireless device in the destination country.
- If the system came equipped with an internal embedded wireless device, do not operate the wireless device unless all covers and shields are in place and the system is fully assembled.
- Wireless devices are not user serviceable. Do not modify them in any way. Modification to a wireless device will void the authorization to use it. Please contact the manufacturer for service.
- Only use drivers approved for country in which the device will be used. See the manufacturer System Restoration Kit, or contact the manufacturer's technical support for additional information.

### **United States of America**

#### USA and Canada Safety Requirements and Notices

Do not touch or move antenna while the unit is transmitting or receiving.

Do not hold any component containing the radio such that the antenna is very close to touching any exposed parts of the body, especially the face or eyes, while transmitting.

Do not operate the radio or attempt to transmit data unless the antenna is connected; if not, the radio may be damaged.

#### Use in specific environments:

The use of wireless devices in hazardous locations is limited by the constraints posed by the safety directors of such environments.

The use of wireless devices on airplanes is governed by the Federal Aviation Administration (FAA).

The use of wireless devices in hospitals is restricted to the limits set forth by each hospital.

#### **Explosive Device Proximity Warning**

Do not operate a portable transmitter (such as a wireless network device) near unshielded blasting caps or in an explosive environment unless the device has been modified to be qualified for such use.

#### Use On Aircraft Caution

Regulations of the FCC and FAA prohibit airborne operation of radio-frequency wireless devices because their signals could interfere with critical aircraft instruments.

#### Other wireless devices

#### Safety notices for other devices in the wireless network:

Refer to the documentation supplied with wireless Ethernet adapters or other devices in the wireless network.

The Part 15 radio device operates on a non-interference basis with other devices operating at this frequency. Any changes or modification to said product not expressly approved by Intel could void the user's authority to operate this device.

#### **Unintentional emitter per FCC Part 15**

This device complies with Part 15 of the FCC Rules. Operation is subject to the following two conditions: (1) this device may not cause harmful interference, and (2) this device must accept any interference received, including interference that may cause undesired operation.

This equipment has been tested and found to comply with the limits for a Class B digital device pursuant to Part 15 of the FCC Rules. These limits are designed to provide reasonable protection against harmful interference in a residential installation. This equipment generates, uses, and can radiate radio frequency energy. If not installed and used in accordance with the instructions, it may cause harmful interference. If this equipment does cause harmful interference to radio or television reception, which can be determined by turning the equipment off and on, the user is encouraged to try to correct the interference by one or more of the following measures:

- Reorient or relocate the receiving antenna.
- Increase the separation between the equipment and receiver.
- Connect the equipment into an outlet on a circuit different from that to which the receiver is connected.
- Consult the dealer or an experienced radio/TV technician for help.

If necessary, the user should consult the dealer or an experienced radio/television technician for additional suggestions. The user may find the following booklet helpful: "Something About Interference."

This is available at FCC local regional offices. Our company is not responsible for any radio or television interference caused by unauthorized modifications of this equipment or the substitution or attachment of connecting cables and equipment other than those specified by our company. The correction will be the responsibility of the user. Use only shielded data cables with this system.

#### Intentional emitter per FCC Part 15

#### (If fitted with 2.4 G band or 5 G band)

Low power, Radio LAN type devices (radio frequency (RF) wireless communication devices), operating in the 2.4 GHz/5 GHz Band, may be present (embedded) in the notebook system. This section is only applicable if these devices are present. Refer to the system label to verify the presence of wireless devices.

Wireless devices that may be in the system are only qualified for use in the United States of America if an FCC ID number is on the system label.

This device is restricted to indoor use due to its operation in the 5.15 to 5.25 GHz frequency range. FCC requires this product to be used indoors for the frequency range 5.15 to 5.25 GHz to reduce the potential for harmful interference to co-channel Mobile Satellite systems. High power radars are allocated as primary users of the 5.25 to 5.35 GHz and 5.65 to 5.85 GHz bands. These radar stations can cause interference with and/or damage this device.

Operation of this device is subject to the following two conditions:

(1) This device may not cause harmful interference, and (2) this device must accept any interference received, including interference that may cause undesired operation of the device.

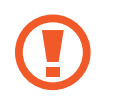

Wireless devices are not user serviceable. Do not modify them in any way.

Modification to a wireless device will void the authorization to use it. Contact manufacturer for service.

### Health and safety information

#### Exposure to Radio Frequency (RF) Signals Certification Information

This product can contain an embedded radio transmitter and receiver. It is designed and manufactured not to exceed the exposure limits for radio frequency (RF) energy set by the Federal Communications Commission (FCC) of the U.S. government. These FCC exposure limits are derived from the recommendations of two expert organizations, the National Council on Radiation Protection and Measurement (NCRP) and the Institute of Electrical and Electronics Engineers (IEEE). In both cases, the recommendations were developed by scientific and engineering experts drawn from industry, government, and academia after extensive reviews of the scientific literature related to the biological effects of RF energy.

Before a new model is available for sale to the public, it must be certified to the FCC that it does not exceed the exposure limit established by the FCC. Evaluation per each model is performed in positions and locations (e.g. at the bottom on the body) as required by the FCC.

For body worn operation, this model meets the FCC RF exposure guidelines when used with Samsung accessory designated for this product. Non-compliance with the above restrictions may result in violation of FCC RF exposure guidelines.

RF exposure or SAR information can viewed on-line at www.fcc.gov/oet/ea/fccid/. This site uses this product FCC ID number on the outside of the product. Sometimes it may be necessary to remove the battery pack to find number. Once you have the FCC ID number for a particular product, follow the instructions on the website and it should provide RF exposure information or values for typical or maximum SAR for particular product. For corresponding model only

The Specific Absorption Rate (SAR) is a measure of the rate of absorption of RF energy by the human body expressed in units of watts per kilogram (W/kg). The FCC wireless devices to comply with a safety limit of 1.6 watts per kilogram (1.6 W/kg).

SAR level of this device while operating can be well below the maximum value. This is because the device is designed to operate at multiple power levels so as to use only the power required to reach the network. In general, the closer you are to a wireless base station antenna, the lower the power output.

### Canada

#### **Unintentional emitter per ICES-003**

This digital apparatus does not exceed the Class B limits for radio noise emissions from digital apparatus as set out in the radio interference regulations of Industry Canada.

#### Intentional emitter per RSS 210

This device complies with RSS 210 of Industry Canada. Operation is subject to the following two conditions: (1) this device may not cause interference, and (2) this device must accept any interference, including interference that may cause undesired operation of this device. The term "IC" before the equipment certification number only signifies that the Industry Canada technical specifications were met. To reduce potential radio interference to other users, the antenna type and its gain should be so chosen that the equivalent isotropically radiated power (EIRP) is not more than that required for successful communication. To prevent radio interference to the licensed service, this device is intended to be operated indoors and away from windows to provide maximum shielding. Equipment (or its transmit antenna) that is installed outdoors is subject to licensing.

#### (If fitted with 2.4 G band or 5 G band)

Low power, Radio LAN type devices (radio frequency (RF) wireless communication devices), operating in the 2.4 GHz/5 GHz Band, may be present (embedded) in your notebook system. This section is only applicable if these devices are present. Refer to the system label to verify the presence of wireless devices.

Wireless devices that may be in your system are only qualified for use in Canada if an Industry Canada ID number is on the system label.

When using IEEE 802.11a wireless LAN, this product is restricted to indoor use due to its operation in the 5.15 to 5.25 GHz frequency range. Industry Canada requires this product to be used indoors for the frequency range of 5.15 to 5.25 GHz to reduce the potential for harmful interference to co-channel mobile satellite systems. High power radar is allocated as the primary user of the 5.25 to 5.35 GHz and 5.65 to 5.85 GHz bands. These radar stations can cause interference with and/or damage to this device.

The maximum allowed antenna gain for use with this device is 6dBi in order to comply with the E.I.R.P limit for the 5.25 to 5.35 GHz and 5.725 to 5.85 GHz frequency range in point-to-point operation. The power output of the wireless device (or devices), which may be embedded in your notebook, is well below the RF exposure limits as set by Industry Canada.

Operation of this device is subject to the following two conditions: (1) This device may not cause harmful interference, and (2) this device must accept any interference received, including interference that may cause undesired operation of the device.

- To prevent radio interference to licensed service, this device is intended to be operated indoors and away from windows to provide maximum shielding. Equipment (or its transmit antenna) that is installed outdoors is subject to licensing.
  - Wireless devices are not user serviceable. Do not modify them in any way. Modification to a wireless device will void the authorization to use it. Contact manufacturer for service.

### Brazil

Este produto esta homologado pela ANATEL, de acordo com os procedimentos regulamentados pela Resolucao 242/2000, e atende aos requisitos tecnicos aplicados.

Este equipamento opera em caráter secundário, isto é, não tem direito a proteção contra interferência prejudicial, mesmo de estações do mesmo tipo, e não pode causar interferência a sistemas operando em caráter primário.

### **European Union**

#### European Union CE marking and compliance notices

Products intended for sale within the European Union are marked with the Conformité Européene (CE) Marking, which indicates compliance with the applicable Directives and European standards and amendments identified below. This equipment also carries the Class 2 identifier.

The following information is only applicable to systems labeled with the CE mark  $\boldsymbol{\zeta} \in \boldsymbol{\xi}$ .

#### European Directives (€

This Information Technology Equipment has been tested and found to comply with the following European directives:

- EMC Directive 2004/108/EC
- Low Voltage Directive 2006/95/EC
- R&TTE Directive 1999/5/EC

#### Samsung Electronics (UK) Ltd, Euro QA Lab.

Blackbushe Business Park Saxony Way, Yateley, Hampshire GU46 6GG United Kingdom

## European radio approval information (for products fitted with EU-approved radio devices)

This Product is a Notebook computer; low power, Radio LAN type devices (radio frequency (RF) wireless communication devices), operating in the 2.4 GHz/5 GHz band, may be present (embedded) in your notebook system which is intended for home or office use. This section is only applicable if these devices are present. Refer to the system label to verify the presence of wireless devices.

**(** € ①

Wireless devices that may be in your system are only qualified for use in the European Union or associated areas if a CE mark **C E** with a Notified Body Registration Number and the Alert Symbol is on the system label.

The power output of the wireless device or devices that may be embedded in you notebook is well below the RF exposure limits as set by the European Commission through the R&TTE directive. The low band 5.15–5.35 GHz is for indoor use only.

See 802.11b and 802.11g restrictions for specific countries or regions within countries under the heading "European Economic Area Restrictions" below.

#### EU R&TTE compliance statements

| Nation             | Description                                                                                                    |
|--------------------|----------------------------------------------------------------------------------------------------|
| Česky[Czech]       | Samsung tímto prohlašuje,<br>že tento Notebook PC je ve<br>shodě se základními požadavky<br>a dalšími příslušnými<br>ustanoveními směrnice 1999/5/<br>ES.                                                       |
| া Dansk[Danish]    | Undertegnede Samsung<br>erklærer herved, at følgende<br>udstyr Notebook PC overholder<br>de væsentlige krav og øvrige<br>relevante krav i direktiv 1999/5/<br>EF.                                               |
| de Deutsch[German] | Hiermit erklärt Samsung, dass<br>sich das Gerät Notebook PC<br>in Übereinstimmung mit den<br>grundlegenden Anforderungen<br>und den übrigen einschlägigen<br>Bestimmungen der Richtlinie<br>1999/5/EG befindet. |

| Nation              | Description                                                                                                    |
|---------------------|----------------------------------------------------------------------------------------------------|
| et Eesti[Estonian]  | Käesolevaga kinnitab<br>Samsung seadme Notebook<br>PC vastavust direktiivi 1999/5/<br>EÜ põhinõuetele ja nimetatud<br>direktiivist tulenevatele teistele<br>asjakohastele sätetele.                        |
| en English          | Hereby, Samsung, declares<br>that this Notebook PC is in<br>compliance with the essential<br>requirements and other<br>relevant provisions of Directive<br>1999/5/EC.                                      |
| es Español[Spanish] | Por medio de la presente<br>Samsung declara que el<br>Notebook PC cumple con<br>los requisitos esenciales<br>y cualesquiera otras<br>disposiciones aplicables<br>o exigibles de la Directiva<br>1999/5/CE. |

| Nation               | Description                                                                                                    |
|----------------------|----------------------------------------------------------------------------------------------------|
| el Ελληνική[Greek]   | ΜΕ ΤΗΝ ΠΑΡΟΥΣΑ Samsung<br>ΔΗΛΩΝΕΙ ΟΤΙ Notebook PC<br>ΣΥΜΜΟΡΦΩΝΕΤΑΙ ΠΡΟΣ ΤΙΣ<br>ΟΥΣΙΩΔΕΙΣ ΑΠΑΙΤΗΣΕΙΣ ΚΑΙ ΤΙΣ<br>ΛΟΙΠΕΣ ΣΧΕΤΙΚΕΣ ΔΙΑΤΑΞΕΙΣ<br>ΤΗΣ ΟΔΗΓΙΑΣ 1999/5/ΕΚ.                   |
| fr Français[French]  | Par la présente Samsung<br>déclare que l'appareil<br>Notebook PC est conforme aux<br>exigences essentielles et aux<br>autres dispositions pertinentes<br>de la directive 1999/5/CE.  |
| it Italiano[Italian] | Con la presente Samsung<br>dichiara che questo Notebook<br>PC è conforme ai requisiti<br>essenziali ed alle altre<br>disposizioni pertinenti stabilite<br>dalla direttiva 1999/5/CE. |

| Nation                  | Description                                                                                                    |
|-------------------------|----------------------------------------------------------------------------------------------------|
| Iv Latviski[Latvian]    | Ar šo Samsung deklarē, ka<br>Notebook PC atbilst Direktīvas<br>1999/5/EK būtiskajām prasībām<br>un citiem ar to saistītajiem<br>noteikumiem.                                  |
| It Lietuvių[Lithuanian] | Šiuo Samsung deklaruoja,<br>kad šis Notebook PC atitinka<br>esminius reikalavimus ir<br>kitas 1999/5/EB Direktyvos<br>nuostatas.                                              |
| M. Nederlands[Dutch]    | Hierbij verklaart Samsung dat<br>het toestel Notebook PC in<br>overeenstemming is met de<br>essentiële eisen en de andere<br>relevante bepalingen van<br>richtlijn 1999/5/EG. |

| Nat | tion              | Description                                                                                                    |
|-----|-------------------|----------------------------------------------------------------------------------------------------|
| mt  | Malti[Maltese]    | Hawnhekk, Samsung, jiddikjara<br>li dan Notebook PC jikkonforma<br>mal-ħtiāijiet essenzjali u ma<br>provvedimenti oħrajn relevanti<br>li hemm fid-Dirrettiva 1999/5/<br>EC. |
| hu  | Magyar[Hungarian] | Alulírott, Samsung nyilatkozom,<br>hogy a Notebook PC megfelel<br>a vonatkozó alapvető<br>követelményeknek és az<br>1999/5/EC irányelv egyéb<br>előírásainak.               |
| рĮ  | Polski[Polish]    | Niniejszym Samsung<br>oświadcza, Ŝe Notebook PC<br>jest zgodny z zasadniczymi<br>wymogami oraz pozostałymi<br>stosownymi postanowieniami<br>Dyrektywy 1999/5/EC.            |

| Nation                 | Description                                                                                                    |
|------------------------|----------------------------------------------------------------------------------------------------|
| Português[Portuguese]  | Samsung declara que este<br>Notebook PC está conforme<br>com os requisitos essenciais e<br>outras disposições da Directiva<br>1999/5/CE.  |
| র Slovensko[Slovenian] | Samsung izjavlja, da je ta<br>Notebook PC v skladu z<br>bistvenimi zahtevami in<br>ostalimi relevantnimi določili<br>direktive 1999/5/ES. |
| sk Slovensky[Slovak]   | Samsung týmto vyhlasuje, že<br>Notebook PC spĺňa základné<br>požiadavky a všetky príslušné<br>ustanovenia Smernice<br>1999/5/ES.          |

| Nation              | Description                                                                                                    |
|---------------------|----------------------------------------------------------------------------------------------------|
| fi Suomi[Finnish]   | Samsung vakuuttaa täten<br>että Notebook PC tyyppinen<br>laite on direktiivin 1999/5/EY<br>oleellisten vaatimusten ja sitä<br>koskevien direktiivin muiden<br>ehtojen mukainen.             |
| ্ঞ Svenska[Swedish] | Härmed intygar Samsung<br>att denna Notebook PC står<br>I överensstämmelse med de<br>väsentliga egenskapskrav och<br>övriga relevanta bestämmelser<br>som framgår av direktiv<br>1999/5/EG. |
| Íslenska[lcelandic] | Hér með lýsir Samsung yfir því<br>að Notebook PC er í samræmi<br>við grunnkröfur og aðrar kröfur,<br>sem gerðar eru í tilskipun<br>1999/5/EC.                                               |

| Nation                  | Description                                                                                                    |
|-------------------------|----------------------------------------------------------------------------------------------------|
| <b>Norsk[Norwegian]</b> | Samsung erklærer herved<br>at utstyret Notebook<br>PC er i samsvar med de<br>grunnleggende krav og øvrige<br>relevante krav i direktiv 1999/5/<br>EF.     |
| Türkiye[Türkçe]         | Bu belge ile, Samsung bu<br>Notebook PC'nin 1999/5/<br>EC Yönetmeliğinin temel<br>gerekliliklerine ve ilgili<br>hükümlerine uygun olduğunu<br>beyan eder. |

To view the EU Declaration of Conformity for this product (in English only), go to: www.samsung.com/uk/support/main/supportMain.do or www.samsung.com/uk/support then search the model number of the product.

If the Declaration of Conformity for the model you are interested in is not available on our web-site, please contact your distributor or below address.

doc.eu@samsung.com

#### Manufacturer information

#### Samsung Electronics Co., Ltd.

129, Samsung-Ro, Yeongtong-Gu, Suwon-City, Gyeonggi-Do, 443-742, Korea

#### Samsung Electronics Suzhou Computer Co., Ltd.

No. 198, Fangzhou Road, Suzhou Industrial Park, Jiangsu Province, 215021, China Tel: +86-0512-6253-8988

#### Samsung Electronics Vietnam Co., Ltd.

Yen Phong 1, I.P Yen Trung Commune, Yen Phong Dist., Bac Ninh Province, Vietnam

For the web or the phone number of the Samsung Service Center, see the Warranty or contact the retailer where you purchased your product.

European economic area restrictions

#### Local restriction of 802.11b/802.11g radio usage

Note to integrator: The following statements on local restrictions must be published in all end-user documentation provided with the system or product incorporating the wireless product.

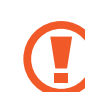

Due to the fact that the frequencies used by 802.11b/802.11g wireless LAN devices may not yet be harmonized in all countries, 802.11b/802.11g products are designed for use only in specific countries or regions, and are not allowed to be operated in countries or regions other than those of designated use.

As a user of these products, you are responsible for ensuring that the products are used only in the countries or regions for which they were intended and for verifying that they are configured with the correct selection of frequency and channel for the country or region of use. Any deviation from permissible settings and restrictions in the country or region of use could be an infringement of local law and may be punished as such.

The European variant is intended for use throughout the European Economic Area. However, authorization for use is further restricted in particular countries or regions within countries, as follows:

#### General

European standards dictate maximum radiated transmit power of 100 mW effective isotropic radiated power (EIRP) and the frequency range 2400–2483.5 MHz.

The low band 5.15–5.35 GHz is for indoor use only.

#### **Belgium**

For private use outdoors in public spaces, no registration is necessary for distances less than 300 m. For distances greater than 300 m, you must register with the Belgian Institute for Postal services and Telecommunications (BIPT). For commercial use outdoors, you must obtain a license from the BIPT. For registration or licensing, please contact the BIPT.

For other languages, refer to the corresponding manuals.

#### France

The low band 5.15–5.35 GHz is for indoor use only.

### **RTC caution**

CAUTION: Danger of explosion if battery is incorrectly replaced. Replace only with the same or equivalent type recommended by the manufacturer. Discard used batteries according to the Manufacturer's instruction.

### WEEE symbol information

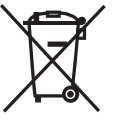

Correct disposal of this product (Waste Electrical & Electronic Equipment)

(Applicable in countries with separate collection systems)

This marking on the product, accessories or literature indicates that the product and its electronic accessories (for example, charger, headset, USB cable) should not be disposed of with other household waste at the end of their working life.

To prevent possible harm to the environment or human health from uncontrolled waste disposal, please separate these items from other types of waste and recycle them responsibly to promote the sustainable reuse of material resources. Household users should contact either the retailer where they purchased this product, or their local government office, for details of where and how they can take these items for environmentally safe recycling.

Business users should contact their supplier and check the terms and conditions of the purchase contract. This product and its electronic accessories should not be mixed with other commercial wastes for disposal.

For information on Samsung's environmental commitments and product specific regulatory obligations e.g. REACH visit: samsung.com/uk/aboutsamsung/samsungelectronics/ corporatecitizenship/data\_corner.html

### India only

For more information on safe disposal and recycling visit our website www.samsung.com/in or contact our Helpline numbers - 18002668282, 180030008282.

This product is RoHS compliant.

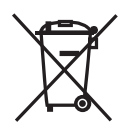

#### Correct disposal of batteries in this product (Applicable in countries with separate collection systems)

This marking on the battery, manual or packaging indicates that the batteries in this product should not be disposed of with other household waste at the end of their working life. Where marked, the chemical symbols Hg, Cd or Pb indicate that the battery contains mercury, cadmium or lead above the reference levels in EC Directive 2006/66. If batteries are not properly disposed of, these substances can cause harm to human health or the environment.

To protect natural resources and to promote material re-use, please separate batteries from other types of waste and recycle them through your local, free battery return system.

### USA only

This Perchlorate warning applies only to primary CR (Manganese Dioxide) Lithium coin cells in the product sold or distributed ONLY in California USA.

"Perchlorate Material- special handling may apply, see www.dtsc.ca.gov/hazardouswaste/perchlorate." Dispose unwanted electronics through an approved recycler. To find the nearest recycling location, go to our website: www.samsung.com/recyclingdirect or call, (877) 278-0799.

For battery recycling go to call2recycle.org; or call 1-800-822-8837. Warning: This product contains chemicals known to the state of California to cause cancer, birth defects, or other reproductive harm.

## Samsung package Take-Back program

In partnering with select recyclers, Samsung offers packaging take-back at no cost to you.

Simply call the following number for the locations nearest you.

CRT Processing, LLC

(877) 278-0799

Kathy Severson – Logistics contact

Dispose unwanted electronics through an approved recycler.

To find the nearest recycling location, go to our website:

www.samsung.com/recyclingdirect or call, (877) 278-0799

Some content may differ from the computer depending on the region, service provider, software version, or computer model, and is subject to change without prior notice.

### SAMSUNG

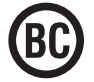

English. 05/2016. Rev. 1.2

www.samsung.com